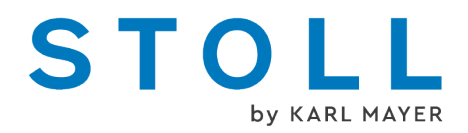

# Instrucciones complementarias "Prensador"

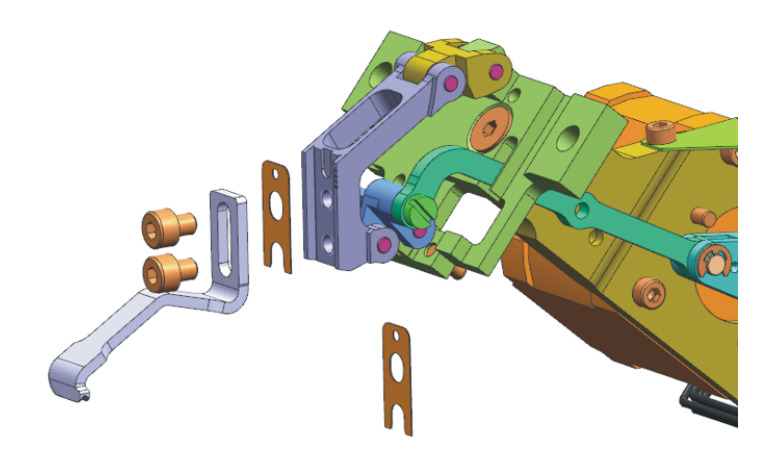

Fecha: 2022-10-26 Traducción de las instrucciones de servicio originales Sistema operativo de la máquina: V\_EKC\_001.000.000\_STOLL (o superior)

KARL MAYER STOLL Textilmaschinenfabrik GmbH, Adolf-Kolping-Str. 5, 72770 Reutlingen, Germany

Nuestros productos siguen siendo desarrollados continuamente, por lo cual está reservado el derecho a modificaciones técnicas.

\_

# Contenido

| 1 |     | In    | strucciones para prensadores                                                                                    | 5  |
|---|-----|-------|----------------------------------------------------------------------------------------------------|----|
|   | 1.1 |       | Prensatrama                                                                                                    | 5  |
|   |     | 1.1.1 | Prensador                                                                                                    | 7  |
|   |     | 1.1.2 | Prensador con flanco deflector para hilos verticales                                                            | 9  |
|   |     | 1.1.3 | Configurar y usar el tipo de prensador                                                                          | 12 |
|   | 1.2 |       | El trabajo con el prensatrama                                                                                   | 13 |
|   | 1.3 |       | Inserción segura del hilo de trama                                                                              | 15 |
|   | 1.4 |       | La técnica de creación de la muestra en el M1plus                                                               | 17 |
|   |     | 1.4.1 | Encerrar el hilo de trama por medio de malla (ADF)                                                              | 18 |
|   |     | 1.4.2 | Encerrar el hilo de trama por medio de transferencia (ADF)                                                      | 19 |
|   |     | 1.4.3 | Prensador de entrada (ADF)                                                                                      | 20 |
|   |     | 1.4.4 | Encerrar el hilo de trama por medio de malla (CMS W, Qs)                                                        | 22 |
|   |     | 1.4.5 | Encerrar el hilo de trama por medio de transferencia (CMS W, Qs)                                                | 24 |
|   |     | 1.4.6 | Encerrar el hilo de trama por medio de malla (CMS W, Qw)                                                        | 26 |
|   |     | 1.4.7 | Encerrar el hilo de trama por medio de transferencia (CMS W, Qw)                                                | 28 |
|   | 1.5 |       | Evitar y eliminar el error                                                                                      | 30 |
|   | 1.6 |       | Trabajos en la máquina de tejer                                                                                 | 32 |
|   |     | 1.6.1 | Montar y ajustar el prensatrama                                                                                 | 32 |
|   |     | 1.6.2 | Reanudar la producción después de un arranque en caliente                                                       | 41 |
|   |     | 1.6.3 | Montaje del carro (ADF)                                                                                         | 42 |
|   |     | 1.6.4 | Montaje del carro (CMS W)                                                                                       | 45 |
|   |     | 1.6.5 | Marcha de referencia de prensador                                                                               | 46 |
|   | 1.7 |       | Otras informaciones                                                                                             | 49 |
|   |     | 1.7.1 | ADF - Carro de guiahilos con unidad de bypass                                                                   | 50 |
|   |     | 1.7.2 | Freno del hilo (ID 266 739)                                                                                     | 53 |
|   |     | 1.7.3 | Corrección de prensador (ESCI) en máquinas W                                                                    | 54 |
|   | 1.8 |       | Ejemplos de los documentos de formación                                                                         | 58 |
|   |     | 1.8.1 | Dos variantes para entrar/salir tejiendo los guiahilos para el sector con entrada de<br>hilo de trama selectivo | 58 |
|   |     | 1.8.2 | Procesamiento de bordes del sector con entrada de hilo de trama selectivo                                       | 60 |

# STOLL

# 1 Instrucciones para prensadores

## 1.1 Prensatrama

El prensatrama (1) respalda la inserción del hilo de trama:

- El prensatrama mantiene los hilos de trama abajo para que ellos no dificulten el proceso de tisaje.
- El prensatrama mantiene el hilo de trama lo suficientemente abajo para estar encerrado de forma segura en el siguiente sistema.
- En posición de trabajo, el prensatrama se encuentra entre la fontura anterior y la posterior, por debajo de las agujas.

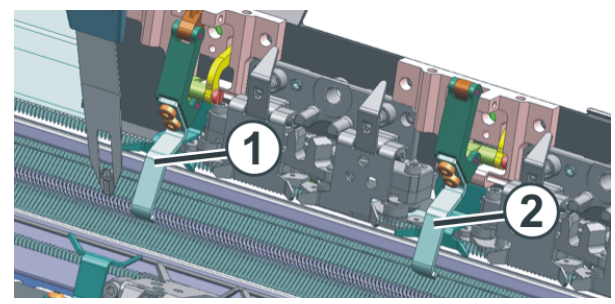

Prensatrama en una máquina ADF

| 1 | Prensatrama en acción       |  |
|---|-----------------------------|--|
| 2 | Prensatrama fuera de acción |  |

El movimiento del prensatrama se realiza con un motor de paso a paso.

STOLL

¿Qué es un hilo de trama?

Un hilo de trama es insertado en la dirección de las pasadas de malla sin ser tejido.

La inserción del hilo de trama es realizado por el guiahilos de trama. El guiahilos corre tan adelantado al sistema que está tejiendo que el hilo solo es insertado sin tejer ni malla ni malla cargada.

El prensatrama presiona el hilo hacia abajo entre las fonturas.

En el siguiente sistema el hilo de trama es encerrado, es fijado en el tejido por medio de mallas o de transferencia.

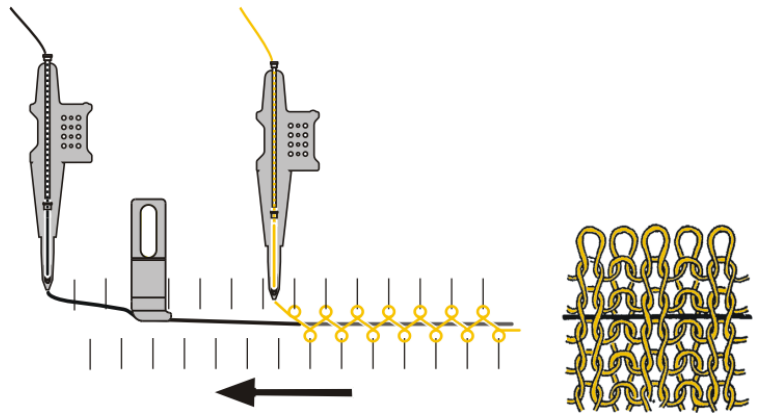

Representación esquemática de la técnica de hilo de trama (máquina ADF)

En las siguientes máquinas puede utilizar la técnica de hilo de trama:

| ADF W | Guiahilos común       |
|-------|-----------------------|
| CMS W | Guiahilos común       |
|       | Guiahilos de trama Qw |

¿Para qué se utiliza un hilo de trama?

- Para reducir la elasticidad de tejidos:
   Utilizar un hilo de trama con poca elasticidad.
- Para mejorar la elasticidad: Utilizar un hilo de trama con elevada elasticidad (elástico).
- Para obtener efectos de muestra:
   Por ejemplo rellenos en pasadas tubulares

### 1.1.1 Prensador

En el prensador encontrará los siguientes datos:

- Denominación del tipo de prensador (1)
- ID (2)
- Espesor del prensador [mm] (3)

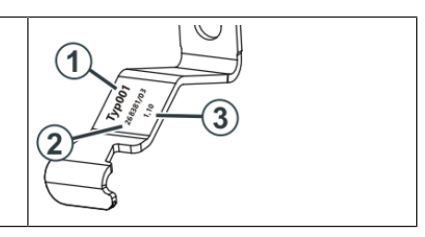

Es posible utilizar diferentes tipos de prensadores.

| Galga                                                              | Tipo 2,<br>ranura pro-<br>funda<br>(Estándar) | Tipo 3A,<br>Flanco de-<br>flector iz-<br>quierdo | Tipo 3B,<br>Flanco de-<br>flector dere-<br>cho | Tipo 1,<br>ranura poco<br>profunda<br>(Primera ver-<br>sión) |
|--------------------------------------------------------------------|-----------------------------------------------|--------------------------------------------------|------------------------------------------------|--------------------------------------------------------------|
|                                                                    |                                               |                                                  |                                                |                                                              |
| E20                                                                | 283 431<br>[0,9]                              | 283 432<br>[0,9]                                 | 283 433<br>[0,9]                               |                                                              |
| E18<br>E18m.16<br>E16                                              | 273 761<br>[1,1]                              | 276 081<br>[1,1]                                 | 276 082<br>[1,1]                               | 268 381<br>[1,1]                                             |
| E8.2                                                               | 275 160                                       | 278 509                                          | 278 510                                        | 269 124                                                      |
|                                                                    | [1,4]                                         | [1,4]                                            | [1,4]                                          | [1,4]                                                        |
| E10.2 KW                                                           | 275 160                                       | 278 509                                          | 278 510                                        |                                                              |
| E9.2 KW                                                            | [1,4]                                         | [1,4]                                            | [1,4]                                          |                                                              |
| E14                                                                | 273 760                                       | 278 562                                          | 278 563                                        | 267 946                                                      |
| E14/12                                                             | [1,6]                                         | [1,6]                                            | [1,6]                                          | [1,6]                                                        |
| E12                                                                | 275 161                                       | 278 564                                          | 278 565                                        | 268 382                                                      |
| E12m.10                                                            | [1,8]                                         | [1,8]                                            | [1,8]                                          | [1,8]                                                        |
| 6.2 MG<br>7.2 MG<br>E10<br>E14 (TT)<br>E14/12 (TT)<br>E12m.10 (TT) | 274 790<br>[2,1]                              | 276 212<br>[2,1]                                 | 276 213<br>[2,1]                               | 268 384<br>[2,0]                                             |
| E7.2 KW (TT)                                                       | 274 789                                       | 278 511                                          | 278 512                                        | 268 628                                                      |
| E7.2 KW                                                            | [2,8]                                         | [2,8]                                            | [2,8]                                          | [2,2]                                                        |

| Galga   | Tipo 2,<br>ranura pro-<br>funda<br>(Estándar) | Tipo 3A,<br>Flanco de-<br>flector iz-<br>quierdo | Tipo 3B,<br>Flanco de-<br>flector dere-<br>cho | Tipo 1,<br>ranura poco<br>profunda<br>(Primera ver-<br>sión) |
|---------|-----------------------------------------------|--------------------------------------------------|------------------------------------------------|--------------------------------------------------------------|
| E6.2 KW | 277 815<br>[3.1]                              | 278 547<br>[3.1]                                 | 278 548<br>[3.1]                               |                                                              |

■ Prensador con flanco deflector para hilos verticales [□ 9]

# STOLL

### 1.1.2 Prensador con flanco deflector para hilos verticales

Si con el prensador es insertado un hilo de trama pueden acontecer los siguientes problemas:

- El hilo vertical es arrastrado por el prensador.
   (Hilo vertical = Guiahilos parado en el tejido, p.ej. guiahilos de intarsia)
- El hilo vertical desplaza al hilo de trama fuera de la ranura del prensador.

### Solución:

Utilice el prensador con flanco deflector.

El flanco deflector guía los hilos verticales evitando el prensador.

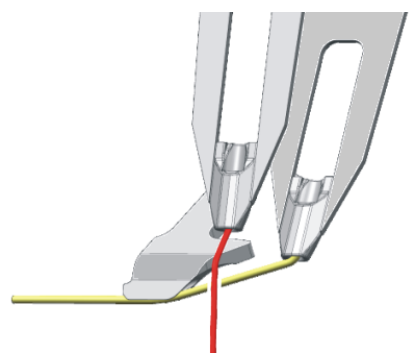

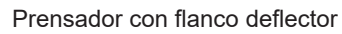

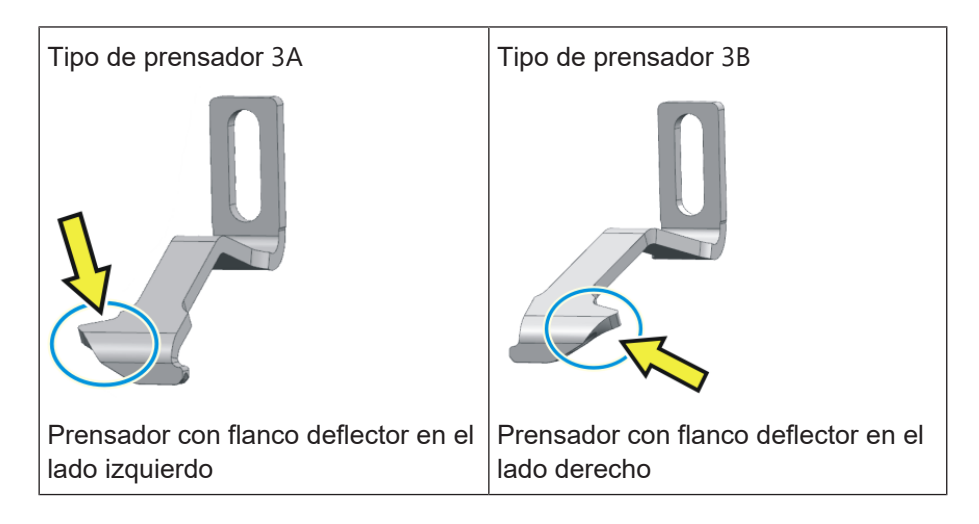

Preste atención a las pistas de guiahilos para el hilo vertical y el hilo de trama. El hilo vertical no se debe encontrar entre el prensador y el hilo de trama.

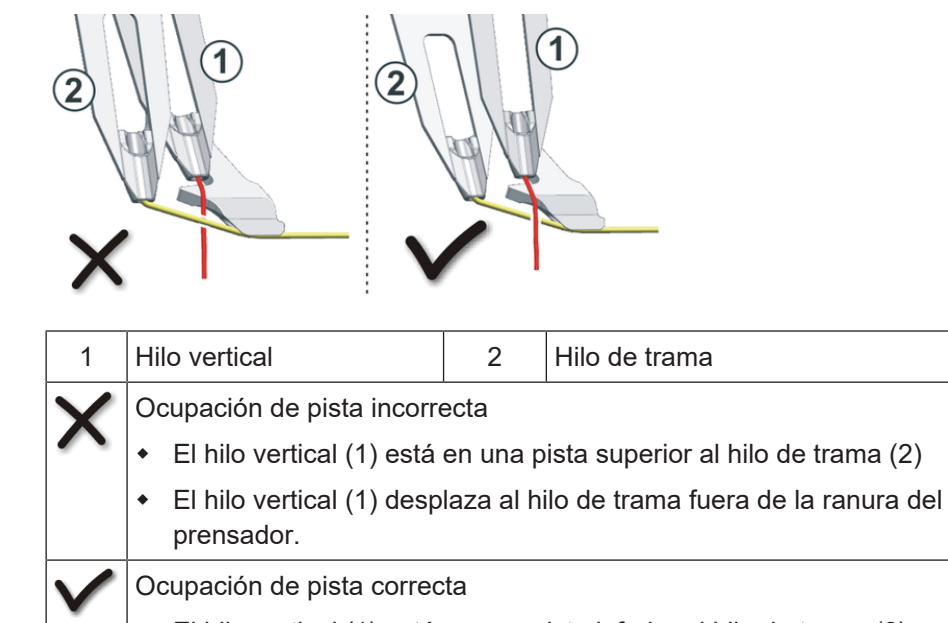

• El hilo vertical (1) está en una pista inferior al hilo de trama (2).

Dependiendo de las pistas de guiahilos en las que se encuentra el hilo vertical y el hilo de trama, usted deberá utilizar el prensador anterior o el posterior.

| Hilo vertical                                                                                                   | Hilo de trama                     | Ejemplo para una posición de montaje de<br>los prensadores |
|----------------------------------------------------------------------------------------------------|-----------------------------------|------------------------------------------------------------|
| pista inferior<br>(p.ej. Pista 3)                                                                               | Pista superior<br>(p.ej. Pista 6) | Montaje en el carro posterior *23B3AADF-WCMS-W             |
| Pista superior<br>(p.ej. Pista 6)                                                                               | pista inferior<br>(p.ej. Pista 3) | Montaje en el carro anterior *                             |
| Para poder utilizar los prensa-<br>dores de forma flexible deberá<br>montar los prensadores en<br>ambos carros. |                                   | Montaje en ambos carros *23B3A3B3A2ADF-WCMS-W              |

\* La posición de montaje de los prensadores depende de la muestra.

Dependiendo de la muestra, una posición de montaje modificada puede permitir una tiempo de tisaje más corto.

El trabajo en el M1plus:

- Configurar la posición de montaje de los prensadores Parámetros de la muestra -> Atributos de la máquina -> Pestaña "Prensadores"
- 2. Crear muestra

DEncontrará más información en la ayuda en línea del M1plus

Como comprobar diferentes posiciones de montaje para determinar el tiempo de tisaje más corto.

- Configurar la posición de montaje de los prensadores en la pestaña "Prensadores"
- 2. Crear muestra
- 3. En el Control Sintral determinar el tiempo de tisaje (tiempo de tisaje 1)
- Modificar la posición de montaje de los prensadores en la pestaña "Prensadores"
- 5. Procesar el programa de tisaje (procesamiento técnico)
- 6. En el Control Sintral determinar el tiempo de tisaje (tiempo de tisaje 2)
- 7. De ser necesario, repetir los pasos 4 al 6 hasta determinar el tiempo de tisaje más corto (tiempo de tisaje 3, 4...)

El trabajo en la máquina de tejer:

- 1. Montar los prensadores en la posición determinada.
- 2. Ajustar los prensadores vertical y horizontalmente.
- 3. Configurar prensador (misma configuración que en el M1plus)

Configuración de la máquina -> 4 Opciones -> 4 Prensadores

| Configurar el tipo de<br>prensador | En el M1plus              | Parámetros de la muestra -> Atributos de la máquina<br>-> Pestaña "Prensadores"<br>Algemein Optionen Systemfunktionen Einstreifer<br>Stricksystem<br>hinten 22222222<br>Standardwerte einstellen<br>Einstreifer<br>Typ-ID und Beschreibung<br>Einstreifer-Typ 1<br>Einstreifer-Typ 2<br>Einstreifer-Typ 38<br>Eiemplo: Máquina ADF |
|------------------------------------|---------------------------|----------------------------------------------------------------------------------------------------|
|                                    | En la máquina de<br>tejer | Configuración de la máquina -> Copciones Prensadores Importante: misma configuración que en el M1plus                                                                                                    |

### 1.1.3 Configurar y usar el tipo de prensador

Entrar el tipo de prensador en la columna de control Usted entra este tipo de prensador en la columna de control **L** de la muestra.

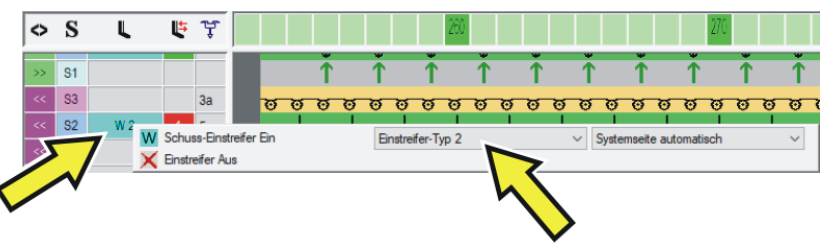

(i) Solo puede seleccionar el tipo de prensador que es configurado en la ficha "Prensador" (ver arriba).

# 1.2 El trabajo con el prensatrama

Preste atención a los siguientes puntos:

| Altura del prensatrama                | <ul> <li>El prensatrama debe guiar el hilo de trama<br/>(tocar suavemente), pero no presionar<br/>demasiado hacia abajo para no dañar el hilo<br/>de trama o estirarlo.</li> </ul> |
|---------------------------------------|----------------------------------------------------------------------------------------------------|
|                                       | La altura de ajuste depende de:                                                                                                    |
|                                       | <ul> <li>Propiedad del hilo de trama (Valor de<br/>fricción, elasticidad, torsión, humedad,<br/>vellosidad, resistencia a la tracción)</li> </ul>                                  |
|                                       | <ul> <li>Galga del hilo de trama, número de hilos<br/>individuales/torzales</li> </ul>                                                                                             |
|                                       | <ul> <li>Tensión del hilo, alimentación del hilo</li> </ul>                                                                                                    |
|                                       | Si el prensatrama está ajustado demasiado ele-<br>vado, el hilo de trama se encuentra parcialmen-<br>te por encima de las mallas del hilo de fondo.                                |
|                                       | Remedio: Ajustar el prensatrama paso a paso<br>más abajo.                                                                                                    |
| Tensión del hilo del hilo<br>de trama | <ul> <li>En caso de un hilo de trama muy elástico<br/>recomendamos utilizar un alimentador.</li> </ul>                                                                             |
|                                       | <ul> <li>Si se origina un bucle de hilo en el cambio<br/>de dirección del guiahilos de trama, se<br/>necesitará una mayor fuerza para recuperar:</li> </ul>                        |
|                                       | <ul> <li>Aumentar la fuerza para recuperar en la<br/>unidad de control del hilo</li> </ul>                                                                                         |
|                                       | <ul> <li>Gama de galgas E10-E18:</li> <li>Montar una unidad de control del hilo<br/>para la gama de galgas más gruesa (E5-<br/>E8):</li> </ul>                                     |
|                                       | ADF: ID 270 467<br>CMS: ID 237 124                                                                                                    |
| Velocidad del carro                   | Comience con una velocidad del carro menor<br>(p. ej. 0.7 m/seg) y aumente la velocidad paso<br>a paso.                                                                            |

El trabajo con el prensatrama

| M1plus | Escalonamiento de guiahilos optimizado por pasada (                                                                                                    | YDopt)                                         |
|--------|----------------------------------------------------------------------------------------------------|------------------------------------------------|
|        | Recomendación:<br>Trabaje con "YDopt", para que la distancia "Guiahilos<br>trama" sea respetada automáticamente.                                                                                                    | - Prensa-                                      |
|        | Trabajar sin "YDopt"                                                                                                    |                                                |
|        | YDF=2                                                                                                    |                                                |
|        | <ul> <li>Asignar los guiahilos de manera que los guiahilos de coloquen en las pistas internas. De este modo se prealizar tiempos de ejecución más cortos. Pistas internas:</li> <li>Pista CMS-W = pista 4 + 5</li> <li>ADF 16-W = pista 4 + 5</li> <li>ADF 24-W = pista 6 + 7</li> <li>ADF 32-W = pista 7, 8, 9 +10</li> <li>En el escalonamiento de guiahilos "YD" preste ater haya suficiente lugar para la activación y desactiva prensatrama.</li> </ul> | de trama se<br>bueden<br>nción que<br>ción del |
|        | <ul> <li>Escalonamiento de los guiahilos cuando el prensat<br/>activo:</li> </ul>                                                                                                    | rama está                                      |
|        |                                                                                                    | Valor YD *                                     |
|        | Guiahilos de trama (pista interna)<br>Fijar por medio de malla                                                                                                    | 34                                             |
|        | Guiahilos de trama (pista interna)<br>Fijar por medio de transferencia                                                                                                    | 24                                             |
|        | Guiahilos de trama (pista externa)<br>Fijar por medio de malla                                                                                                    | 43                                             |
|        | Guiahilos de trama (pista externa)<br>Fijar por medio de transferencia                                                                                                    | 33                                             |
|        | * Si el prensatrama es utilizado en un sector de muest<br>vo, utilice este valor para la vía de paso de guiahilos.                                                                                                    | ra selecti-                                    |

| i | Encontrará más informaciones en el capítulo Evitar y eliminar |
|---|---------------------------------------------------------------|
| - | el error [🗅 30]                                               |

### 1.3 Inserción segura del hilo de trama

STOLL

- Todos los guiahilos pueden ser utilizados como guiahilos de trama.
- El hilo de trama es encerrado en el tejido por el hilo de fondo siguiente.
- Para que el hilo de trama sea insertado de forma segura, el hilo de fondo no debe cruzar el hilo de trama. Si el recorrido del hilo de trama es obstaculizado por el hilo de fondo, existe el peligro que el hilo de trama no sea insertado en el prensatrama.

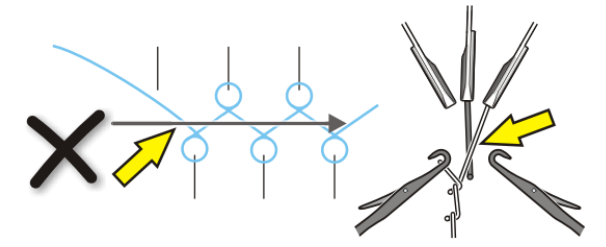

- ADF W Para una inserción segura del hilo de trama por favor preste atención a los próximos puntos:
  - El guiahilos con un número superior al del guiahilos de trama teje la última malla en la fontura posterior.

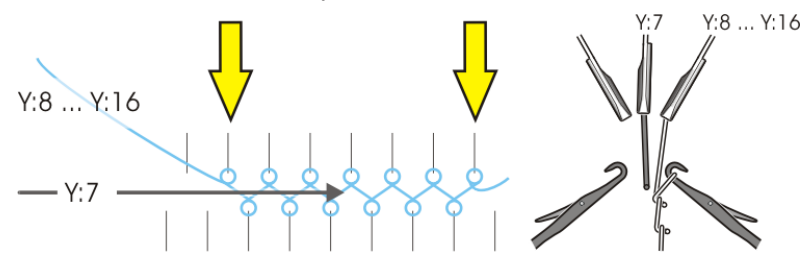

| Y:7      | Guiahilos de trama                                                               |
|----------|----------------------------------------------------------------------------------|
| Y:8 Y:16 | El guiahilos que teje a continuación se encuentra en la pista 8<br>a la pista 16 |

El guiahilos con un número inferior al del guiahilos de trama teje la última malla en la fontura anterior.

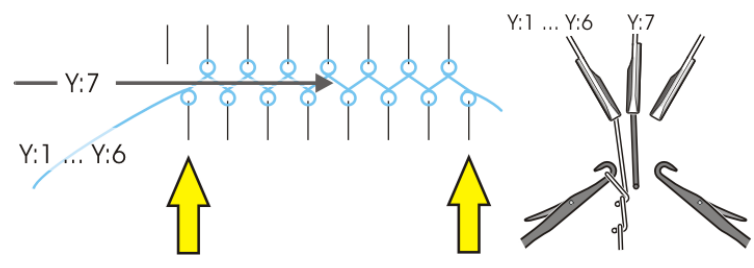

| Y:7     | Guiahilos de trama                                                              |
|---------|---------------------------------------------------------------------------------|
| Y:1 Y:6 | El guiahilos que teje a continuación se encuentra en la pista 1<br>a la pista 6 |

Inserción segura del hilo de trama

- CMS W Para una inserción segura del hilo de trama por favor preste atención a los próximos puntos:
  - El guiahilos con un número superior al del guiahilos de trama para inserción de trama debe tejer la última malla en la fontura posterior.

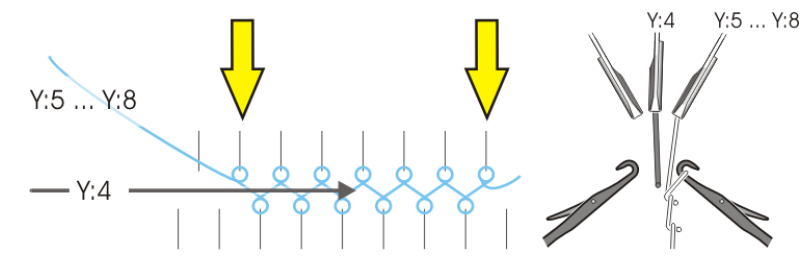

| Y:4     | Guiahilos de trama                                                              |
|---------|---------------------------------------------------------------------------------|
| Y:5 Y:8 | El guiahilos que teje a continuación se encuentra en la pista 5<br>a la pista 8 |

El guiahilos con un número inferior al del guiahilos de trama para inserción de trama debe tejer la última malla en la fontura anterior.

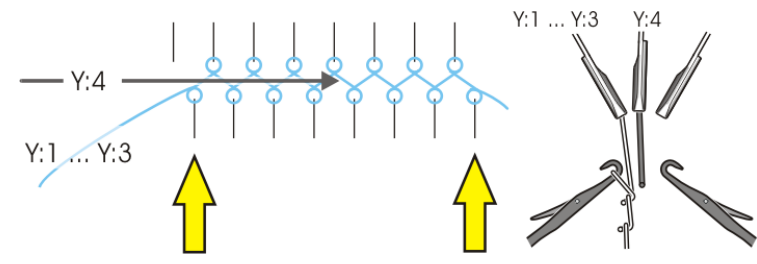

| Y:4     | Guiahilos de trama                                                              |
|---------|---------------------------------------------------------------------------------|
| Y:1 Y:3 | El guiahilos que teje a continuación se encuentra en la pista 1<br>a la pista 3 |

# 1.4 La técnica de creación de la muestra en el M1plus

Crear muestra para la ADF W

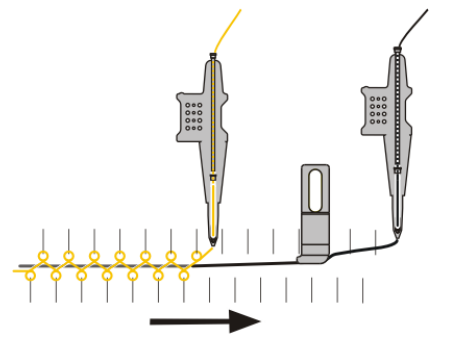

- Encerrar el hilo de trama por medio de malla (ADF) [<sup>L</sup> 18]
- Encerrar el hilo de trama por medio de transferencia (ADF)
   [<sup>L</sup> 19]
- Prensador de entrada (ADF)
   [<sup>L</sup> 20]

Crear muestra para la CMS W, tipo de guiahilos Qs

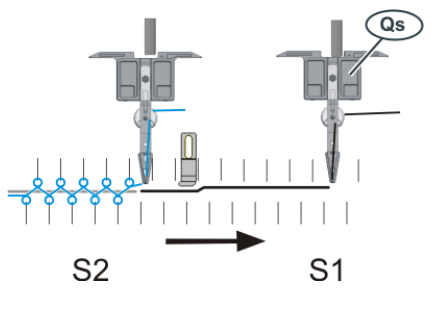

- Encerrar el hilo de trama por medio de malla (CMS W, Qs)
   [<sup>L</sup> 22]
- Encerrar el hilo de trama por medio de transferencia (CMS W, Qs) [<sup>1</sup> 24]

Crear muestra para la CMS W, tipo de guiahilos Qw

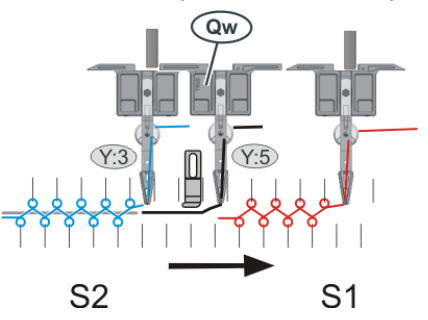

- Encerrar el hilo de trama por medio de malla (CMS W, Qw)
   [□ 26]
- Encerrar el hilo de trama por medio de transferencia (CMS W, Qw) [<sup>L</sup> 28]

1.4.1 Encerrar el hilo de trama por medio de malla (ADF)

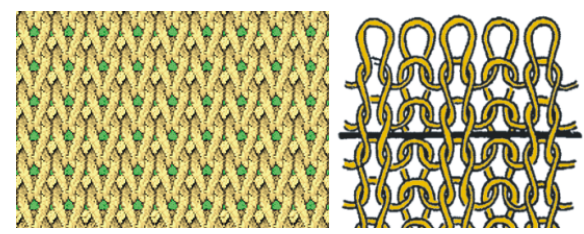

Encerrar el hilo de trama por medio de malla

- 1. Dibujar la muestra básica.
- Definir color de vanisado.
   Abrir el diálogo "Vanisar" (1).

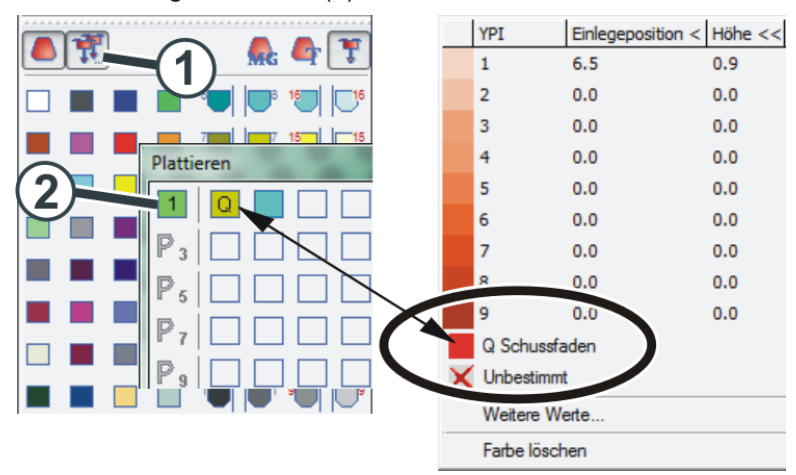

- Para el color de vanisado "P1" son necesarias las siguientes indicaciones (2).
   Columna 1: Guiahilos de trama "Q"
   Columna 2: Guiahilos para el color de fondo
- 4. Dibujar la acción de la aguja (3) con el color de vanisado en la muestra.
- 5. En la columna de control "Prensamallas" (4) activar el prensamallas.

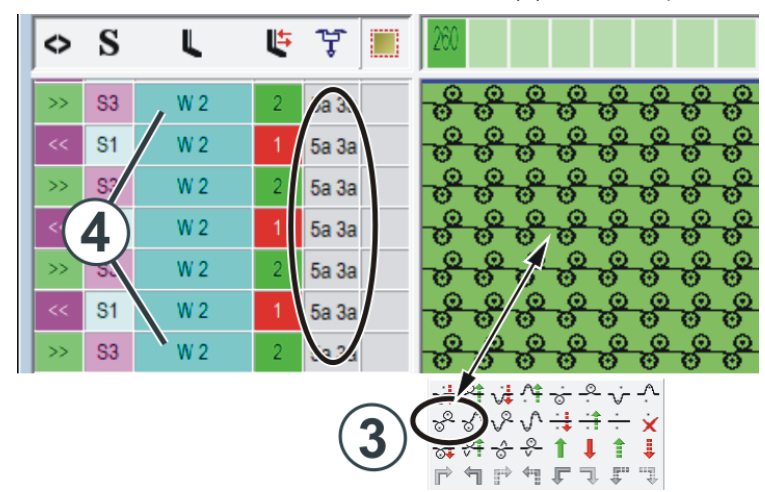

- Realizar el procesamiento técnico. Ambos guiahilos automáticamente son entrados en la columna de control "Guiahilos".
- 1.4.2 Encerrar el hilo de trama por medio de transferencia (ADF)

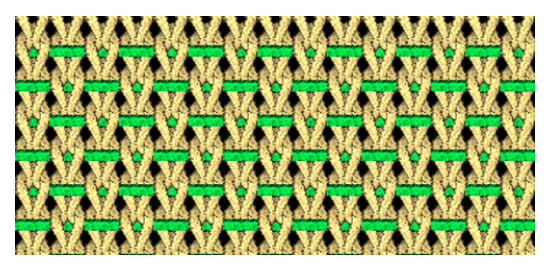

Fijar el hilo de trama por medio de transferencia

- 1. Dibujar la muestra básica.
- Definir color de vanisado. Abrir el diálogo "Vanisar" (1).

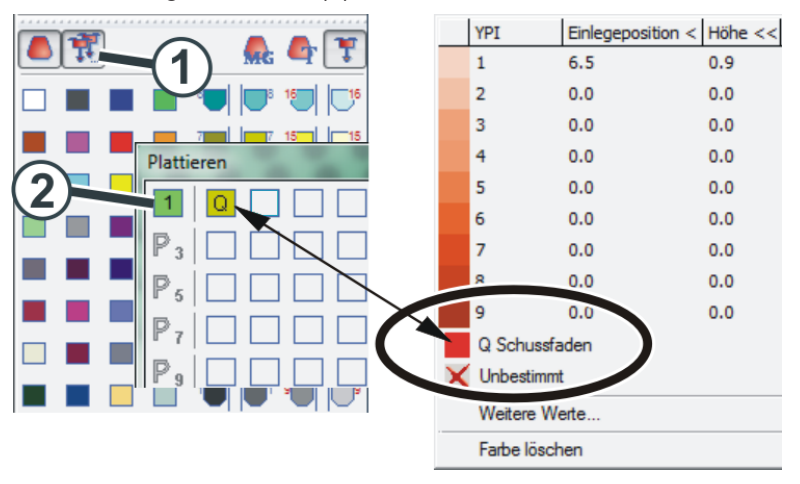

- Para el color de vanisado "P1" es necesaria la siguiente indicación (2): Columna 1: Guiahilos de trama "Q"
- 4. Dibujar el hilo de trama (3) en la muestra ("Hilo flotante")

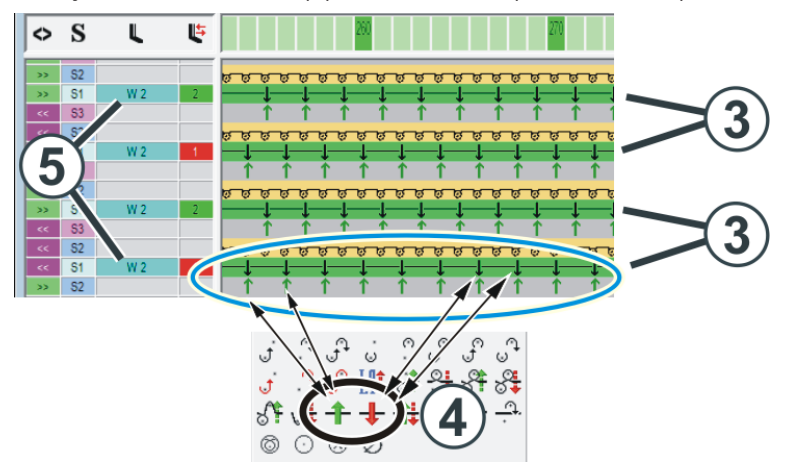

- Dibujar la transferencia.
   Utilizar las dos acciones de la aguja (4) para ello.
- 6. En la columna de control "Prensamallas" (5) activar el prensamallas.

### 1.4.3 Prensador de entrada (ADF)

En las máquinas ADF el prensador puede ser utilizado como prensatrama o prensador de entrada.

#### Prensatrama

El prensatrama es utilizado en forma precedente, mantiene el hilo de trama bajo.

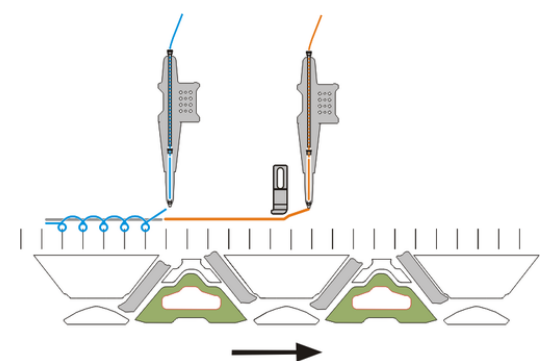

- Prensador de entrada
- El prensador de entrada es utilizado siguiendo.

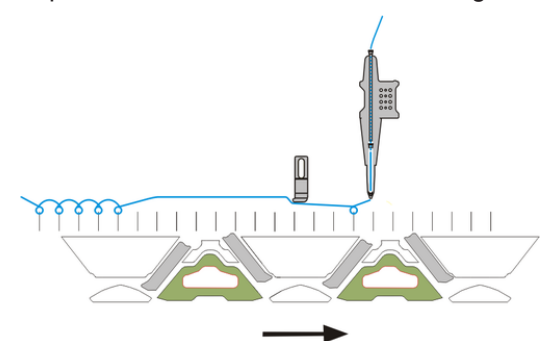

- Hasta la inserción del hilo en las primeras agujas, el prensador mantiene bajo al hilo.
- Aplicación: Hilos flotantes largos en el tejido Entrar tejiendo un hilo desde la pinza

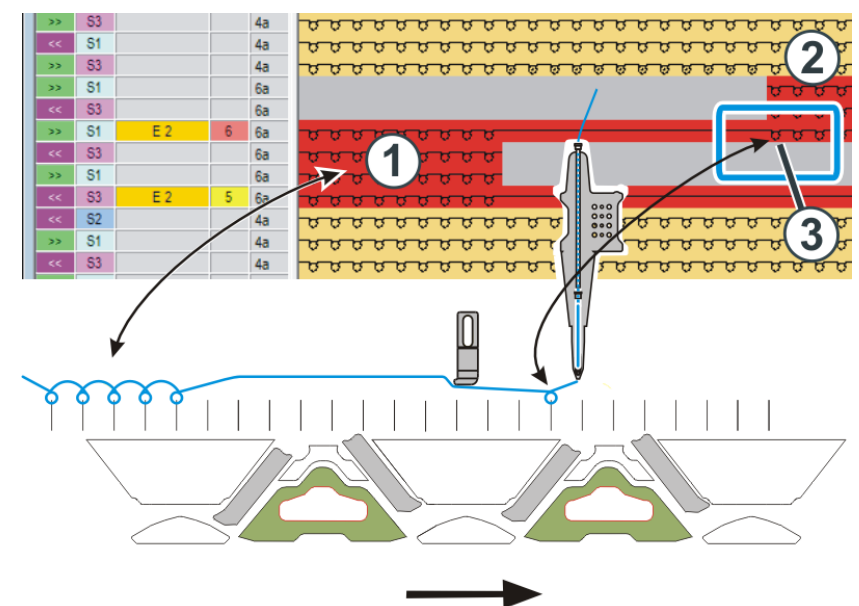

#### Ejemplo El prensador de trama mantiene el hilo bajo con un hilo flotante largo.

- Los sectores de muestra (1) y (2) son tejidos con el mismo guiahilos.
- El cambio del guiahilos al sector (2) es ejecutado con la acción de la aguja "Hilo flotante".
- El prensador de entrada mantiene el hilo bajo, para que sea insertado en la primera aguja (3) del sector (2) de manera segura.

Entrar el tipo de prensador en la columna de control

STOLL

En la columna de control de la muestra puede entrar cómo el prensador debe ser utilizado.

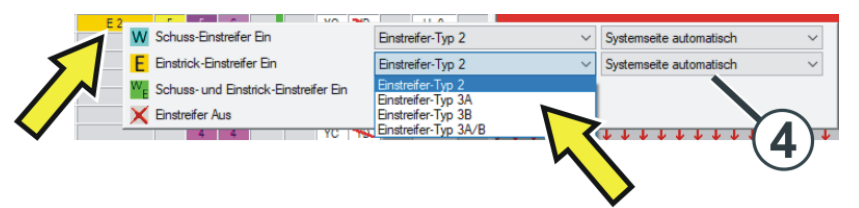

| W              | Prensatrama                                                                  |
|----------------|------------------------------------------------------------------------------|
|                | El prensador precedente es activo.                                           |
| E              | Prensador de entrada                                                         |
|                | El prensador siguiente es activo.                                            |
| w <sub>E</sub> | Prensatrama y prensador de entrada                                           |
|                | El prensador precedente y siguiente es activo.                               |
|                | Recomendación:                                                               |
|                | Seleccione el ajuste "Lado del sistema automático" (4).                      |
|                | El M1plus selecciona el prensador anterior o posterior automática-<br>mente. |

1.4.4 Encerrar el hilo de trama por medio de malla (CMS W, Qs)

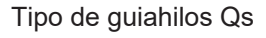

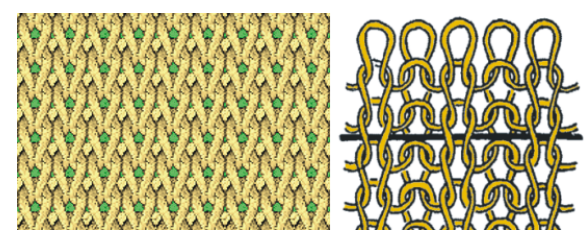

Encerrar el hilo de trama por medio de malla

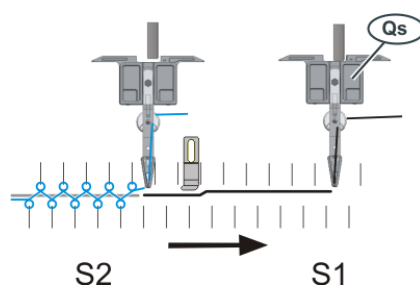

Representación esquemática de la situación de tisaje

- El hilo de trama es insertado en un sistema (S1) por separado.
- Crear muestra
- 1. Dibujar la muestra básica.
- Definir color de vanisado. Abrir el diálogo "Vanisar" (1).

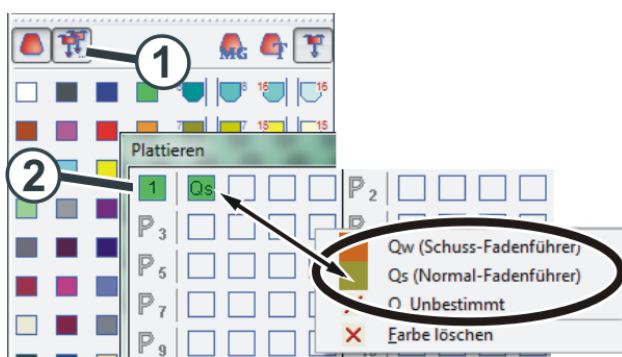

- Para el color de vanisado "P1" es necesaria la siguiente indicación (2): Columna 1: Guiahilos de trama "Qs"
- 4. Dibujar el hilo de trama (3) en la muestra ("Hilo flotante").

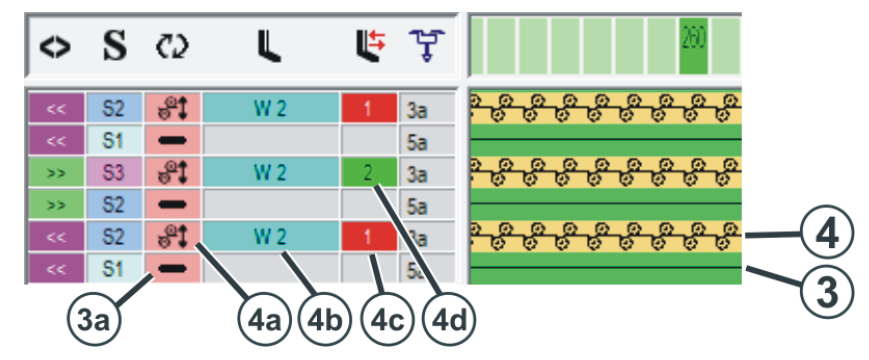

22

5. En la pasada subsiguiente (4) el hilo de trama es encerrado ("Malla").Las siguientes adiciones todavía son necesarias:

| Columna de<br>control          | Hilo de trama | Pasada de encerramiento                                                                                                    |  |  |
|--------------------------------|---------------|----------------------------------------------------------------------------------------------------|--|--|
| C2                             | Icono 💻 (3a)  | Icono 💐 (4a)                                                                                                    |  |  |
| Orden de pasa-<br>das técnicas | Ambas pasadas | adas son ejecutadas en una carrera del carro.                                                                                                    |  |  |
| L                              | _             | Activar prensador W2 (4b)                                                                                                    |  |  |
| Prensador                      |               |                                                                                                    |  |  |
| <b>U</b>                       |               | Dirección del carro hacia la izquierda<br>(4c)                                                                                                    |  |  |
| prensador                      |               | Dirección del carro hacia la derecha (4d)                                                                                                    |  |  |
|                                |               | Estas indicaciones no imprescindibles.                                                                                                    |  |  |
|                                |               | Observación:<br>Con un valor de corrección que llevaría<br>a una colisión con el guiahilos, el guiahi-<br>los es desplazado automaticamente de<br>este sector. |  |  |

# STOLL

1.4.5 Encerrar el hilo de trama por medio de transferencia (CMS W, Qs)

Tipo de guiahilos Qs

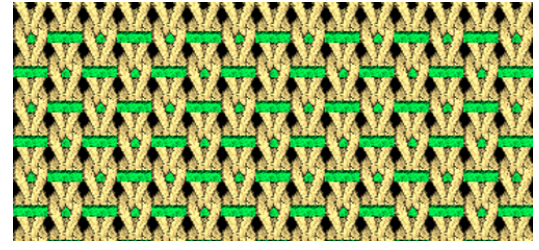

Fijar el hilo de trama por medio de transferencia

Representación esquemática de la situación de tisaje

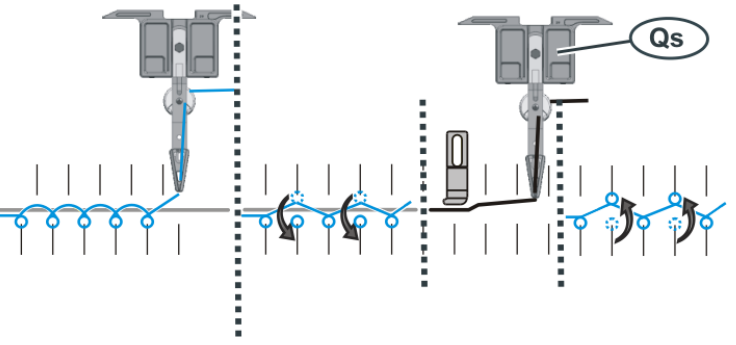

La secuencia de tisaje es ejecutada en cuatro sistemas de tisaje

Crear muestra

- 1. Dibujar la muestra básica.
- Definir color de vanisado. Abrir el diálogo "Vanisar" (1).

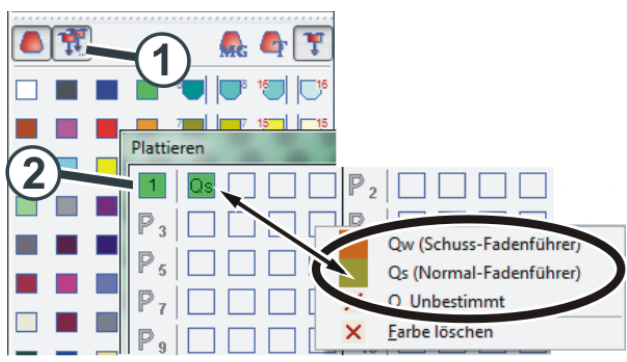

 Para el color de vanisado "P1" es necesaria la siguiente indicación (2): Columna 1: Guiahilos de trama "Qs"

4. Dibujar la secuencia de tisaje.

La secuencia de tisaje consta de cuatro acciones que son ejecutadas en cuatro sistemas de tisaje:

- (3) Transferencia (distribución)
- (4) Insertar hilo de trama
- (5) Transferencia (encerrar hilo de trama)
- (6) Tejer

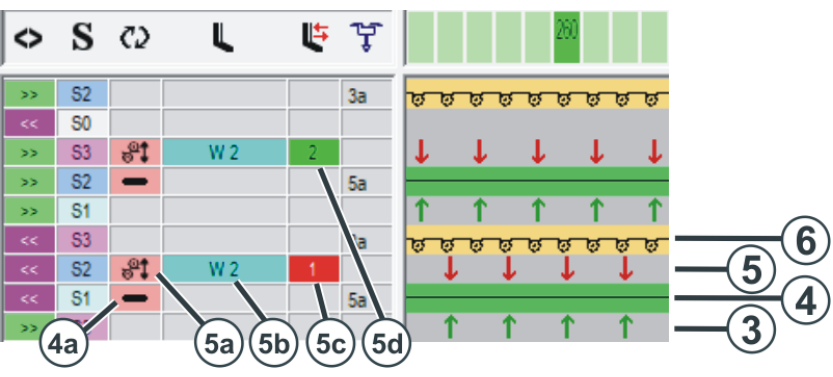

Las siguientes adiciones todavía son necesarias:

| Columna de<br>control          | Hilo de trama | Pasada de encerramiento                                                                                                    |  |  |  |
|--------------------------------|---------------|----------------------------------------------------------------------------------------------------|--|--|--|
| C2                             | Icono 💻 (4a)  | Icono 💐 (5a)                                                                                                    |  |  |  |
| Orden de pasa-<br>das técnicas | Ambas pasadas | mbas pasadas son ejecutadas en una carrera del carro.                                                                                                    |  |  |  |
| L                              | _             | Activar prensador (5b)                                                                                                    |  |  |  |
| Prensador                      |               |                                                                                                    |  |  |  |
|                                |               | Dirección del carro hacia la izquierda<br>(5c)                                                                                                    |  |  |  |
| prensador                      |               | Dirección del carro hacia la derecha (5d)                                                                                                    |  |  |  |
|                                |               | Estas indicaciones no imprescindibles.                                                                                                    |  |  |  |
|                                |               | Observación:<br>Con un valor de corrección que llevaría<br>a una colisión con el guiahilos, el guiahi-<br>los es desplazado automaticamente de<br>este sector. |  |  |  |

1.4.6 Encerrar el hilo de trama por medio de malla (CMS W, Qw)

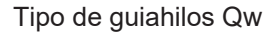

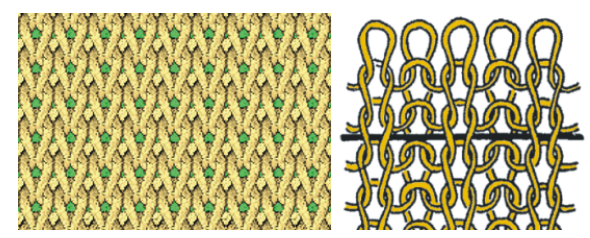

Encerrar el hilo de trama por medio de malla

Y:5

Qw

Representación esquemática de la situación de tisaje

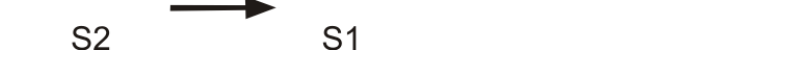

La inserción del hilo de trama y el tisaje son realizados en el mismo sistema (S2)

Crear muestra

1. Dibujar la muestra básica.

Y:3

2. Definir color de vanisado. Abrir el diálogo "Vanisar" (1).

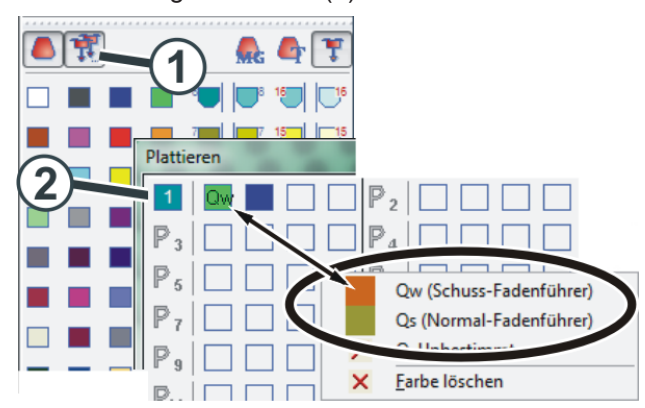

3. Para el color de vanisado "P1" son necesarias las siguientes indicaciones (2).

Columna 1: Guiahilos de trama "Qw" Columna 2: Guiahilos para el color de fondo

- 4. Dibujar la acción de la aguja (3) con el color de vanisado en la muestra.
- 5. En la columna de control "Prensamallas" (4) activar el prensamallas.

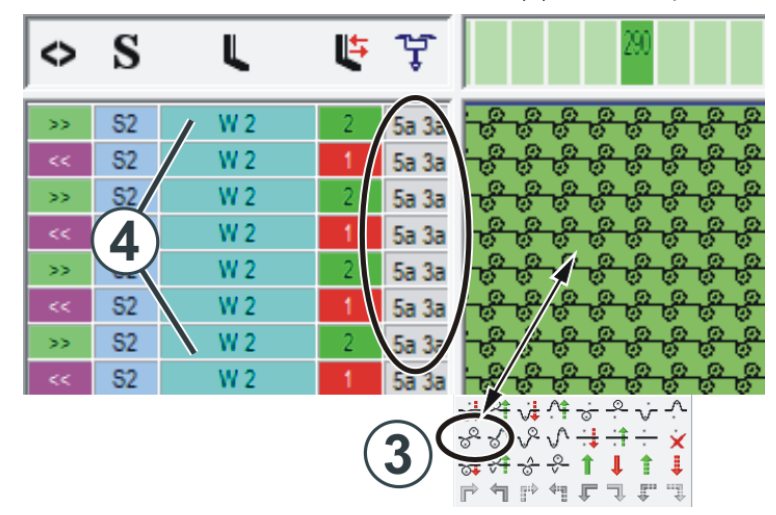

 Realizar el procesamiento técnico. Ambos guiahilos automáticamente son entrados en la columna de control "Guiahilos".

1.4.7 Encerrar el hilo de trama por medio de transferencia (CMS W, Qw)

Tipo de guiahilos Qw

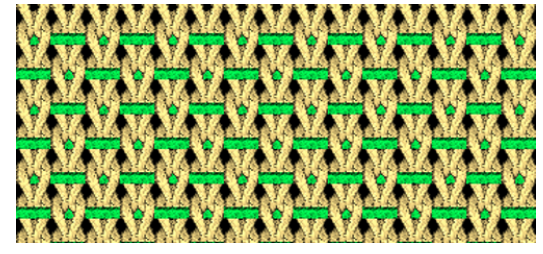

Encerrar el hilo de trama por medio de malla

Representación esquemática de la situación de tisaje

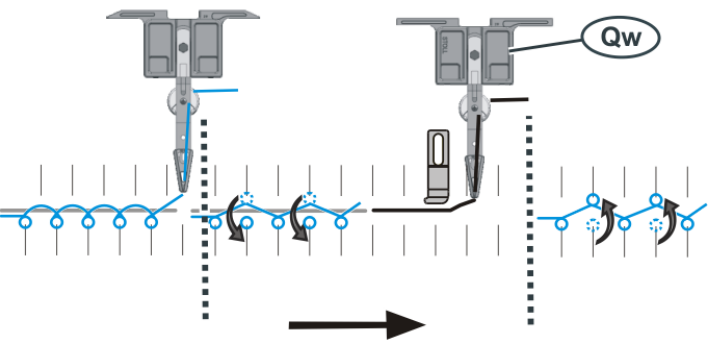

La secuencia de tisaje es ejecutada en tres sistemas de tisaje. La inserción del hilo de trama y la transferencia son realizadas en el mismo sistema

#### Crear muestra

- 1. Dibujar la muestra básica.
- 2. Definir color de vanisado. Abrir el diálogo "Vanisar" (1).

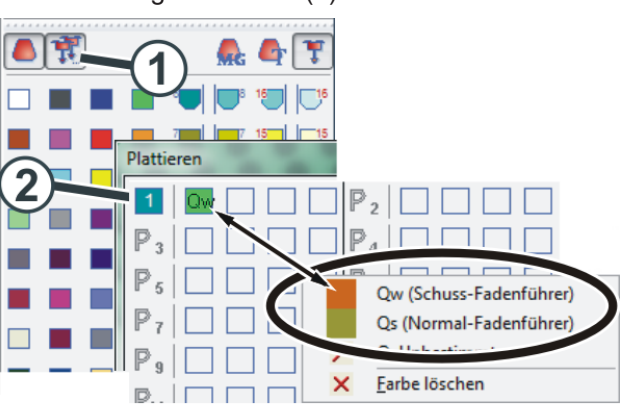

 Para el color de vanisado "P1" es necesaria la siguiente indicación (2): Columna 1: Guiahilos de trama "Qw"

4. Dibujar la secuencia de tisaje.

La secuencia de tisaje consta de tres acciones que son ejecutadas en tres sistemas de tisaje:

(3) - Transferencia (distribución)

(4) - La inserción del hilo de trama y la transferencia (encerrar hilo de trama)

- (5) Tejer
- 5. En la columna de control "Prensamallas" (6) activar el prensamallas.

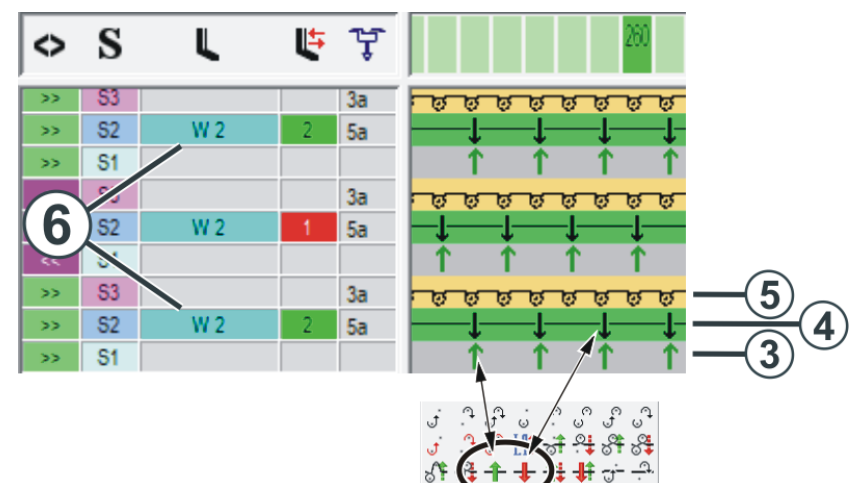

Evitar y eliminar el error

### Alimentación del hilo ADF W Adaptar la alimentación del hilo al hilo de trama. La boquilla del guiahilos tiene que concordar con el hilo. Utilizar guiahilos con bypass, cuando: - el hilo "se pega" en el tubo de hilo (1) Solución: Utilizar juego de ensamblaje del bypass, ver [🗅 51] el hilo no se puede enhebrar en la boquilla del guiahilos (2). Solución: Utilizar kit "Carro de guiahilos con bypass", ver [🗅 52]. Consejo: Utilizar freno del hilo adicional. El freno de hilo impide que el brazo de recuperación (unidad de control del hilo) tire el hilo de la bobina. Ver Freno del hilo (ID 266 739) [ 253] Corregir la posición del guiahilos de trama (YCI / YPI): (Modificar la distancia del guiahilos al prensador) (Editor de Setup -> Menú "Guiahilos" -> ficha "YC/YCI" o "YPI") • Ajustar el guiahilos de trama más arriba (corrección vertical) -> mejor guía del hilo en la ranura del prensador • Gama de galgas E10-E18: Aumentar la fuerza para recuperar en la unidad de control del hilo. Para ello montar una unidad de control del hilo para la gama de galgas (E5-E8) más gruesa (ID 270 467). CMS W • Adaptar la alimentación del hilo al hilo de trama. • Si necesita una boquilla más grande entonces utilice un guiahilos de una galga más gruesa. Ajustar el tensor de hilo lateral y la unidad de control del hilo de tal manera que no se producen bucles en el borde del tejido.

# 1.5 Evitar y eliminar el error

# STOLL

Técnica de tisaje ■ Ejecutar función "Procesamiento de bordes" para que el hilo de trama sea insertado de manera segura en el borde del tejido, ver [□ 60]

- Editar pasada de entrada/salida del guiahilos de trama, ver [
  58]
- Encerrar el hilo de trama por medio de transferencia de lados alternantes (1).

Posible problema: En la transferencia el hilo de trama es enganchado. Solución: Antes de la distribución (2) guardar el guiahilos de trama (3)

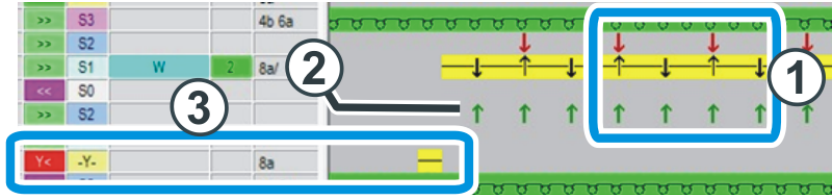

- Primero menguar entonces distribuir (2), para evitar problemas en la transferencia.
- Con tisaje muy apretado, un sector NPJ en la pasada "Distribuir" (2) puede traer una mejora (ajustar cerca de 6/10 más flojo).
- Adaptar el guiahilos de trama a través de la corrección de guiahilos (Ka, Kb) a la situación de tisaje
   (5 titua de Quita de Contractional de Contractional de Contractiona de Contractiona de Contractiona de Contractiona

(Editor de Setup -> Menú "Guiahilos" -> ficha "YC/YCI")

Adaptar el prensador a través de la corrección de prensador "ESCI" a la situación de tisaje, ver [D 54] y ver [D 56].

(Editor de Setup -> menú "Prensador")

(i) Si entra un valor positivo en la columna "W ↑ +/-" el prensador luego es desconectado. De esa manera el hilo de trama se mantiene bajo por más tiempo.

ADF W: Con un prensador de entrada adaptar los valores en la columna "E  $\uparrow$  +/-".

- Crear suficiente espacio para el hilo de trama en la separación de fonturas:
  - Por medio de un menor cerraje de la malla
  - Por medio de una pasada de mallas adicional

# 1.6 Trabajos en la máquina de tejer

En este capítulo encontrará informaciones sobre:

- Montar y ajustar el prensatrama [<sup>1</sup> 32]
- Reanudar la producción después de un arranque en caliente [
  41]
- Montaje del carro (ADF) [<sup>1</sup> 42]
- Montaje del carro (CMS W) [<sup>1</sup> 45]
- Marcha de referencia de prensador [△ 46]

### 1.6.1 Montar y ajustar el prensatrama

Visión de conjunto de los trabajos

| 1 | Montar el prensatrama, ver [🗅 32]                         |
|---|-----------------------------------------------------------|
| 2 | Ajustar el prensador horizontalmente, ver [🗅 33]          |
| 3 | Ajustar el prensador verticalmente, ver [🗅 36]            |
| 4 | Medida de ajuste para el prensador, ver [🗅 38]            |
| 5 | Validación concluyente de las configuraciones, ver [🗅 39] |

Montar el prensatrama Para hacer esto, proceda de la siguiente manera:

- ✓ El carro se debe encontrar en la fontura. De esta forma se evita que la fontura de pinzado y corte dañe los prensatrama.
- 1. Iniciar la máquina con la barra de arranque y pararla de nuevo, cuando el carro se encuentra en la fontura.
- 2. Montar el correspondiente prensatrama para inserción de trama

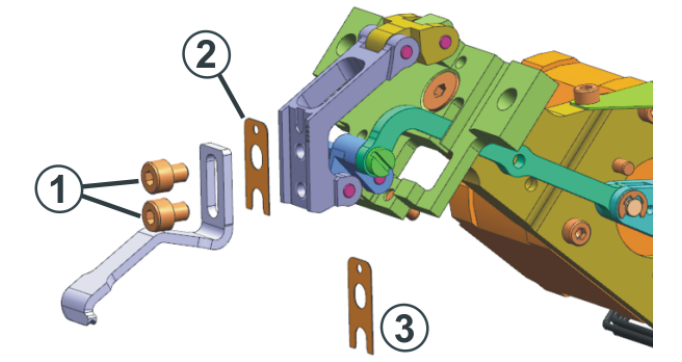

Ajuste de los prensatrama

i

3. Colocar el prensatrama sobre el soporte. Fijar los tornillos (1) sin apretar ya que el prensatrama todavía debe ser ajustado con precisión.

> Si monta un nuevo tipo de prensador en la máquina, tiene que registrarlo en la máquina de tejer, ver Configurar y usar el tipo de prensador [D 12].

# STOLL

Ajustar el prensador horizontalmente Para hacer esto, proceda de la siguiente manera:

- ✓ Usted está conectado como "Senior Operator".
  - 1. Abra el menú "Prensadores".
    - "Realizar mantenimiento" -> X "Servicio" -> III "Prensadores"
  - 2. Desconecte la alimentación de corriente "40 voltios" de (1).
    - Los motores de los prensadores están sin corriente Puede mover el prensador manualmente.

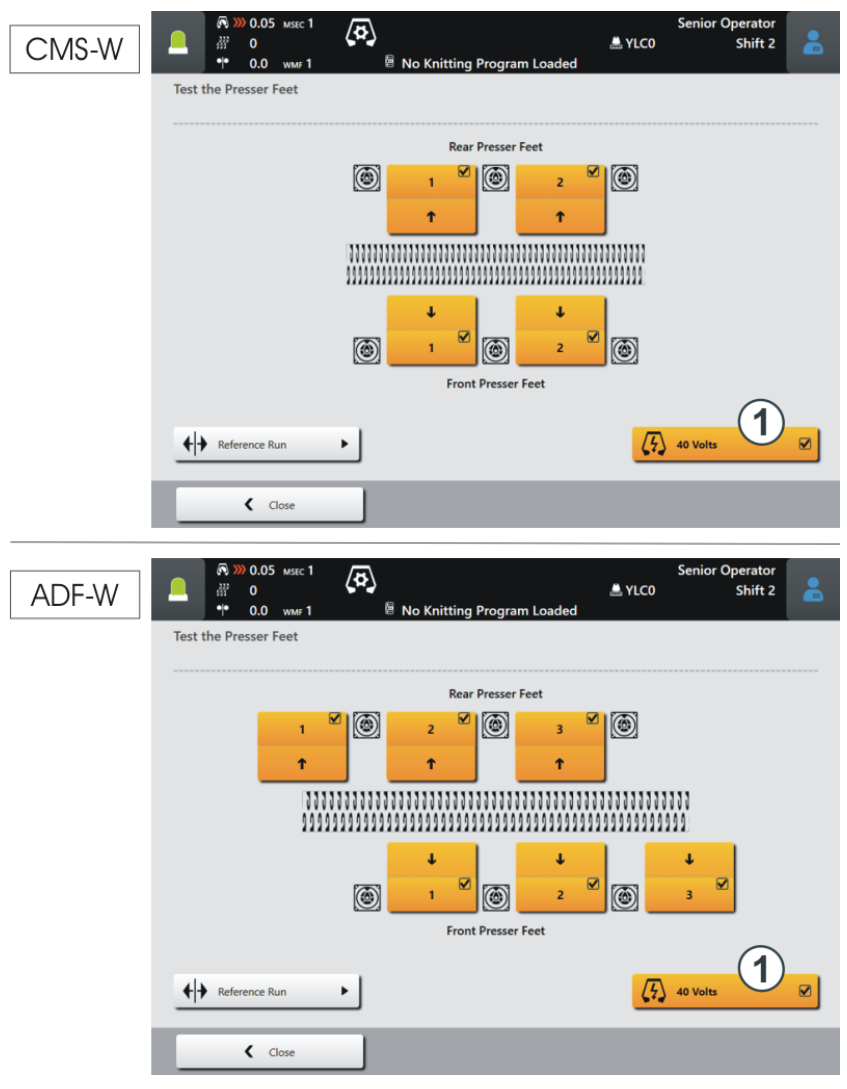

- 3. Mueva el prensador manualmente a su posición inferior.
  - ▷ El prensador se encuentra entre las fonturas.

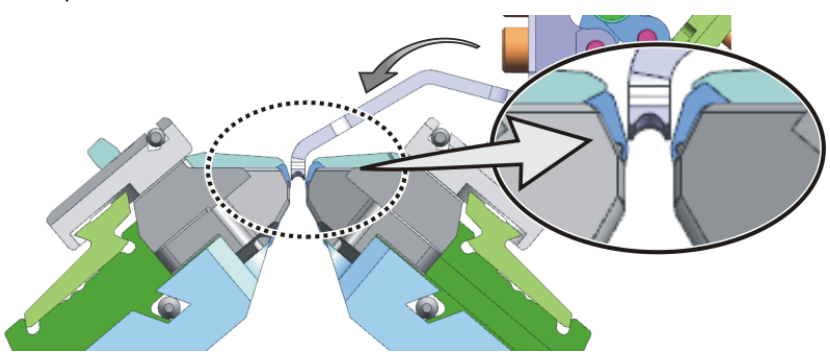

4. Controle la distancia entre el prensador y la fontura anterior con un calibre para espesores, ver Medida de ajuste para el prensador [🗅 38].

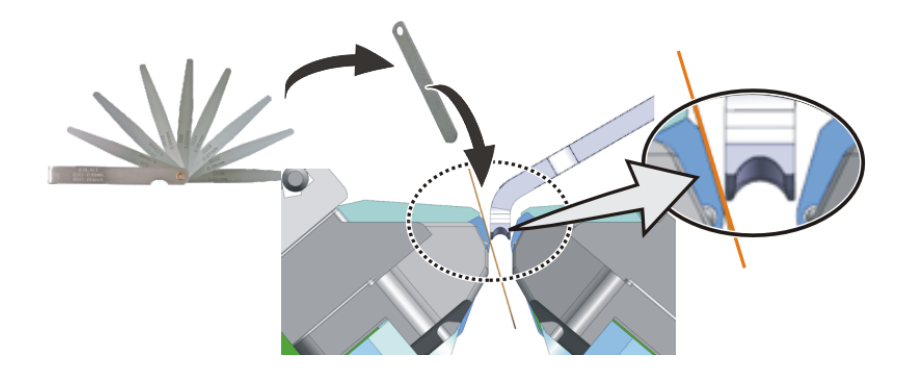

5. Corregir la distancia si es necesario. Para ello utilizar una de las arandelas de los accesorios.
Arandela 0,1 mm (ID 276 043)
Arandela 0,15 mm (ID 276 044)
Arandela 0,2 mm (ID 276 045)
Quite el tornillo superior (1) y suelte el tornillo (2). Con un objeto puntiagudo (p.ej. un gancho de tejedor) puede quitar o insertar una

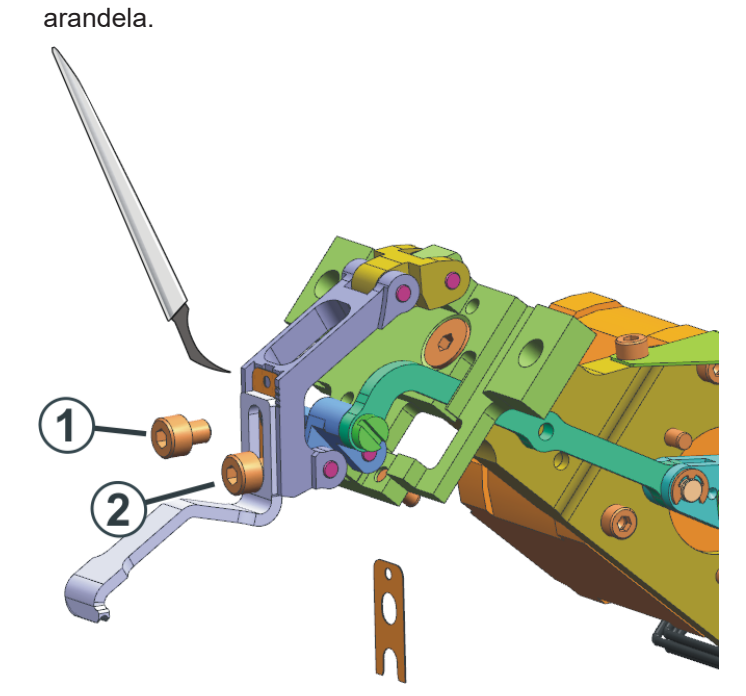

| Ajustar el prensador | Para hacer esto, proceda de la siguiente manera: |
|----------------------|--------------------------------------------------|
| verticalmente        | ✓ Usted está conectado como "Senior Operator".   |

1. Abra el menú "Prensadores".

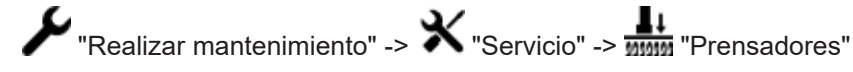

- 2. Desconecte la alimentación de corriente "40 voltios" de (1).
  - Los motores de los prensadores están sin corriente Puede mover el prensador manualmente.

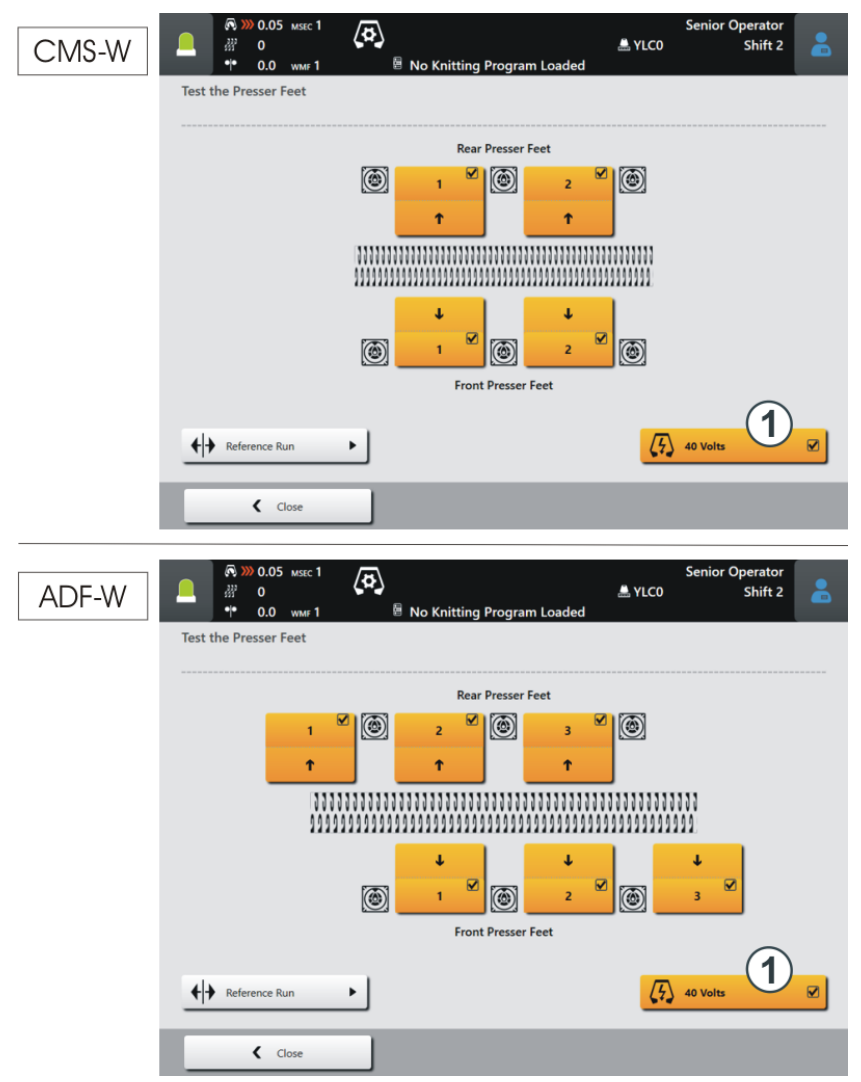

- 3. Mueva el prensador manualmente a su posición superior.
- Determinar la posición superior (3) del prensador.
   Para ello mover el prensador lentamente para abajo.
   El movimiento del prensador es parabólico (2): El prensador primero se mueve algo para arriba y luego para abajo, hasta alcanzar su posición inferior (entre las fonturas).

Repita este movimiento varias veces hasta que haya determinado el punto superior (3).

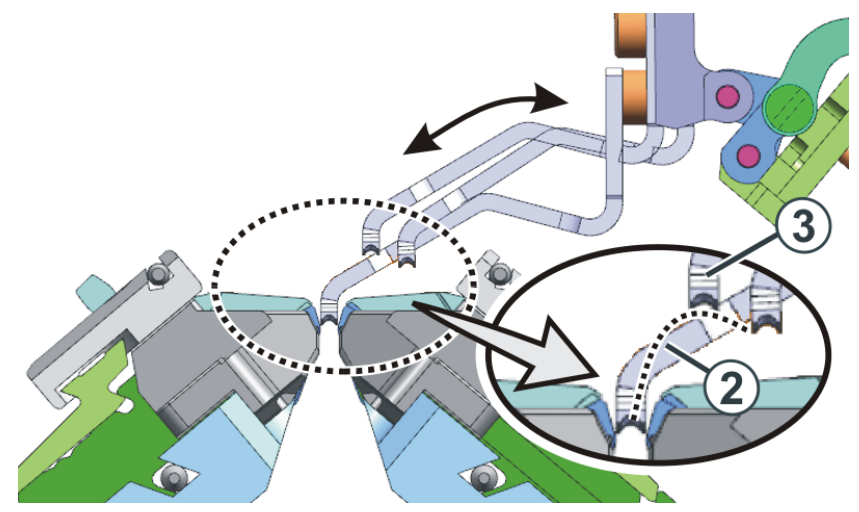

 Poner la medida de ajuste (4) sobre la platina de retención y deslizarla bajo el prensador (5), ver Medida de ajuste para el prensador [□ 38].

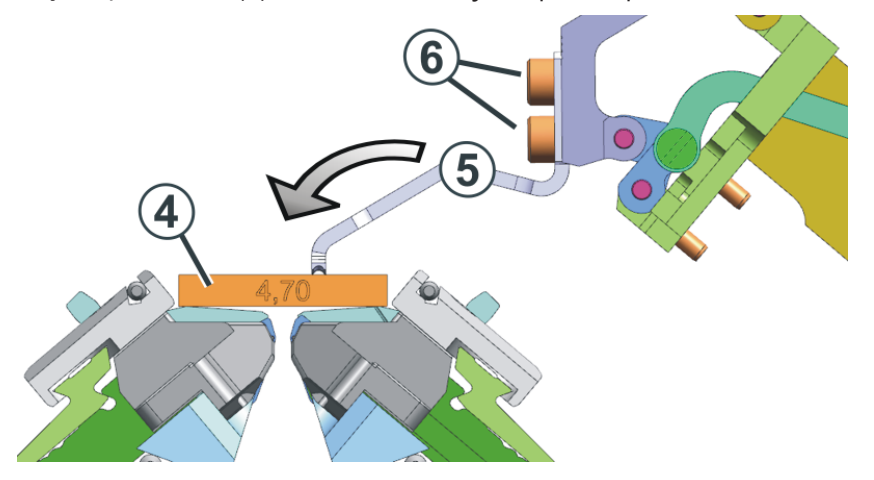

6. La altura está ajustada correctamente cuando el prensador toca la pieza de ajuste.

i Puede mover el prensador cerca de 1 mm para arriba y para abajo.

 Si la altura no es correcta, suelte los tornillos (6) y deslice el prensador a la posición correcta. Apretar los tornillos nuevamente y controlar la configuración.

| Medida de ajuste para el<br>prensador | Galga                                        | Calibre para espe-<br>sores<br>[mm] | Pieza de ajuste<br>Espesor [mm] |
|---------------------------------------|----------------------------------------------|-------------------------------------|---------------------------------|
|                                       | E20                                          | 0,03                                | 283 436<br>[5,40]               |
|                                       | E18<br>E18m.16<br>E16<br>E10.2 KW<br>E9.2 KW | 0,05                                | 275 827<br>[5,25]               |
|                                       | E10.2 MG                                     | 0,15                                | 275 827<br>[5,25]               |
|                                       | E8.2                                         | 0,05                                | 275 828<br>[5,15]               |
|                                       | E14<br>E14/12                                | 0,05                                | 275 829<br>[4,65]               |
|                                       | E12<br>E12m.10                               | 0,10                                | 275 829<br>[4,65]               |
|                                       | 7.2 MG                                       | 0,10                                | 275 830<br>[4,70]               |
|                                       | 6.2 MG<br>E10                                | 0,05                                | 275 831<br>[4,50]               |
|                                       | E14 (TT)<br>E14/12 (TT)<br>E12m.10 (TT)      | 0,15                                | 275 831<br>[4,50]               |
|                                       | E7.2 KW (TT)<br>E7.2 KW                      | 0,10                                | 275 832<br>[4,30]               |
|                                       | E6.2 KW                                      | 0,10                                | 277 816<br>[4,00]               |

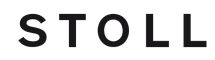

- Validación concluyente de las configuraciones
- 1. Mueva todos los prensadores manualmente a sus posiciones superiores.

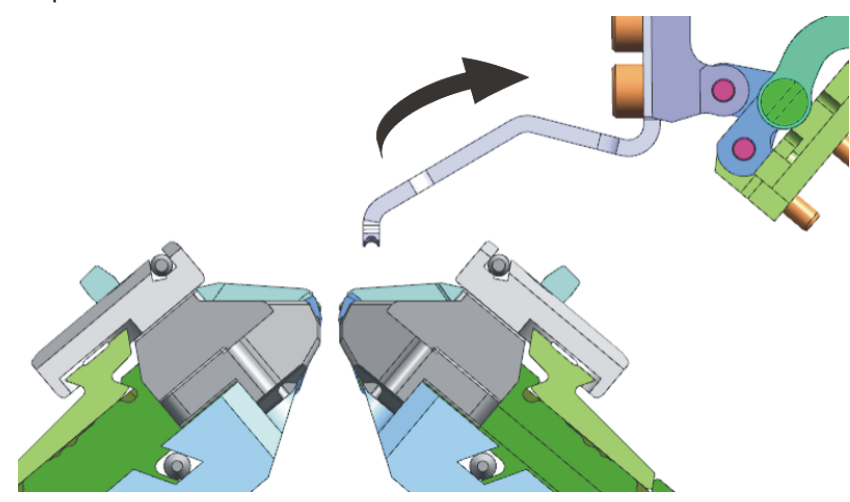

- 2. Conecte la alimentación de corriente "40 voltios" de (1).
- 3. Realizar una marcha de referencia de prensador. Para ello pulse el botón (2).
- 4. Conecte el prensador. Para ello pulse el botón (3).

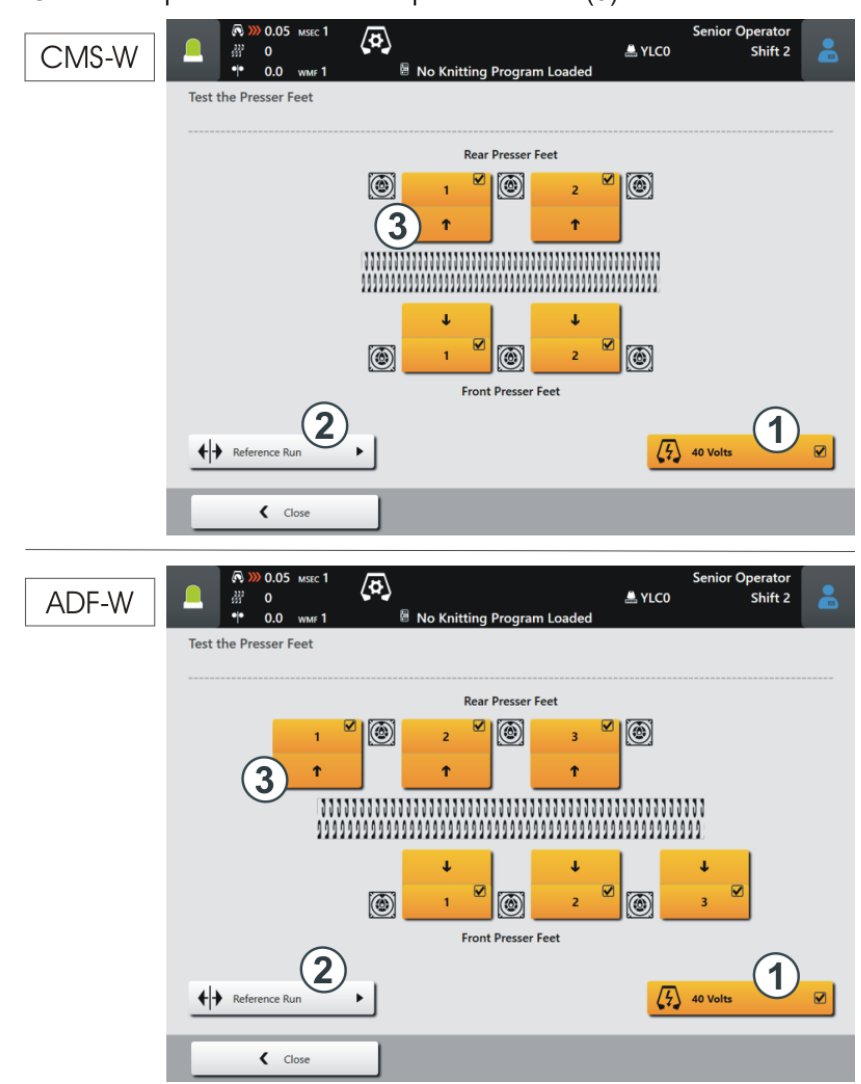

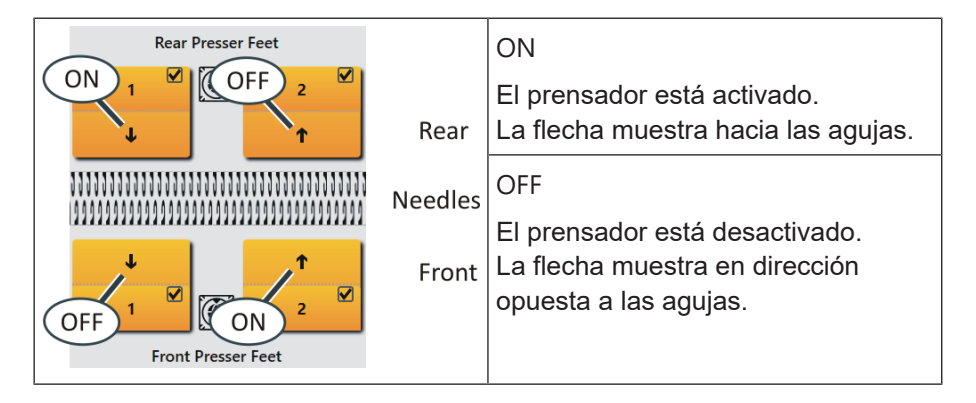

5. Comprobar la distancia entre el prensador y la fontura anterior con un calibre para espesores.

6. Realice esta validación en cada prensador.

### 1.6.2 Reanudar la producción después de un arranque en caliente

- 1. Si usted tira la barra de arranque hacia arriba, el carro no emprende inmediatamente la marcha ya que los prensamallas todavía deben realizar una pasada de ajuste (duración aprox. 10 segundos).
- 2. Si usted vuelve a tirar la barra de arranque hacia arriba, el carro emprende la marcha. La producción continúa.

### 1.6.3 Montaje del carro (ADF)

Extracto de las instrucciones de servicio

Sección "Montaje de pieza de carro y soporte de carro"

Si la anterior pieza de carro es retornada a la máquina debe ser empujado desde afuera sobre la superficie de apoyo (1). La razón para ello: Las piezas móviles en la fontura de pinzado y corte son empujadas desde la pieza de carro (más exactamente dicho: desde las curvas de cerrojo) a su posición correcta.

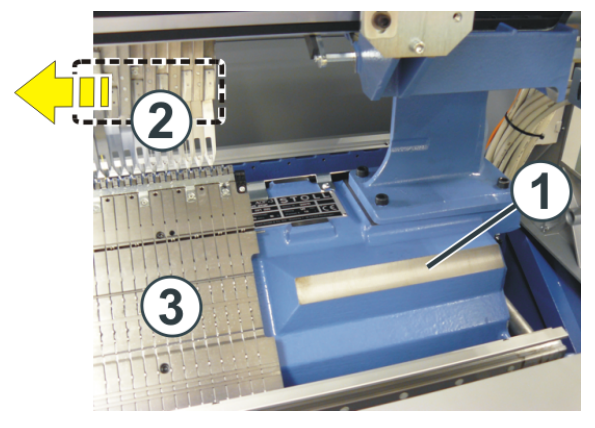

Observe el siguiente procedimiento:

|                        | Procedimiento                                                                                                    |  |  |
|------------------------|----------------------------------------------------------------------------------------------------|--|--|
| Fontura ante-<br>rior  | <ul> <li>Abrir la cubierta de seguridad lateral (en el lado<br/>derecho).</li> </ul>                                                                   |  |  |
|                        | <ul> <li>Empujar la pieza de carro desde afuera sobre la<br/>superficie de apoyo (1).</li> </ul>                                                       |  |  |
|                        | <ul> <li>Empujar la pieza de carro suficientemente hacia<br/>adentro para que se encuentra por encima de la<br/>fontura de pinzado y corte.</li> </ul> |  |  |
| Fontura poste-<br>rior | <ul> <li>Empujar ambas repisas deslizantes en la misma<br/>dirección.</li> </ul>                                                                       |  |  |
|                        | <ul> <li>Colocar la pieza de carro sobre la superficie de apoyo<br/>(1).</li> </ul>                                                                    |  |  |

¿Qué se debe tener en cuenta en los prensatrama?

- Empujar los guiahilos (2) fuera del sector de pinzado y corte de la fontura.
- En caso de que no pueda abrir completamente la cubierta de seguridad lateral por motivos de espacio, le recomendamos desmontar la fontura de pinzado y corte (3) para que los prensatrama no se dañen.
- 1. En la pieza de carro que se quitó, empujar manualmente todos los prensatrama (4) a su posición superior (fuera de acción).

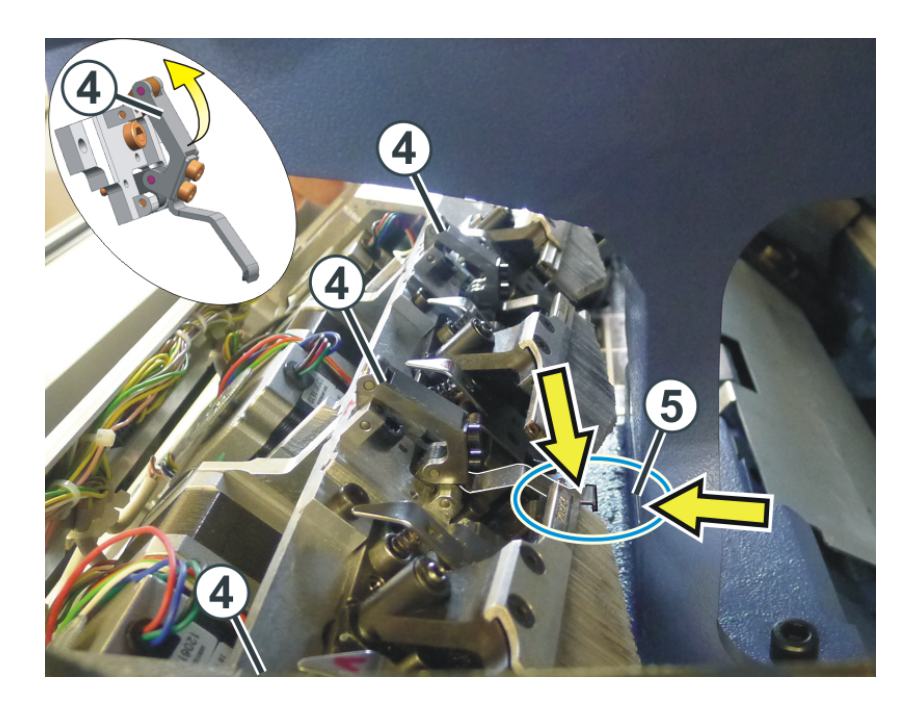

STOLL

2. Empujar la pieza de carro desde afuera sobre la superficie de apoyo (1). Para evitar una colisión entre los prensatrama y el soporte (5), levantar un poco la pieza de carro y empujarla hacia adentro.

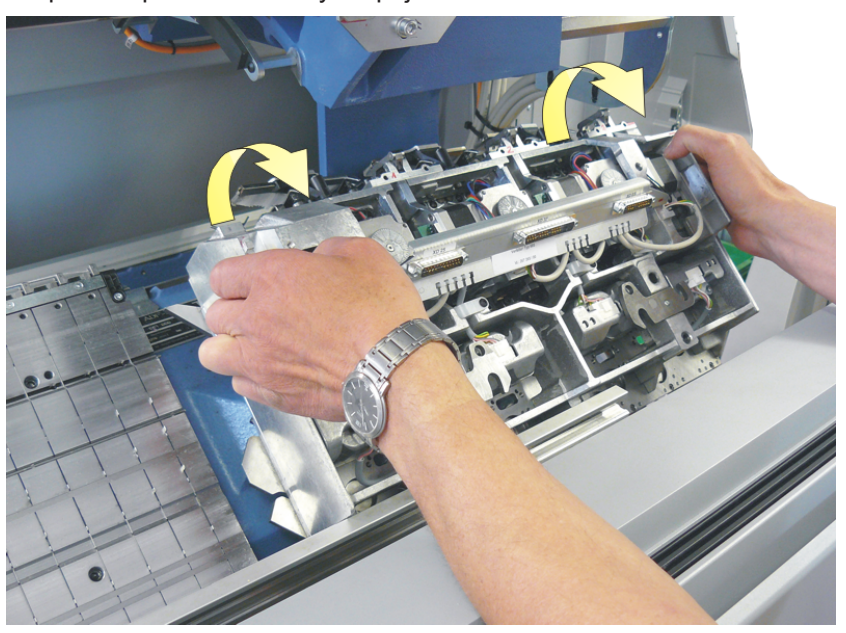

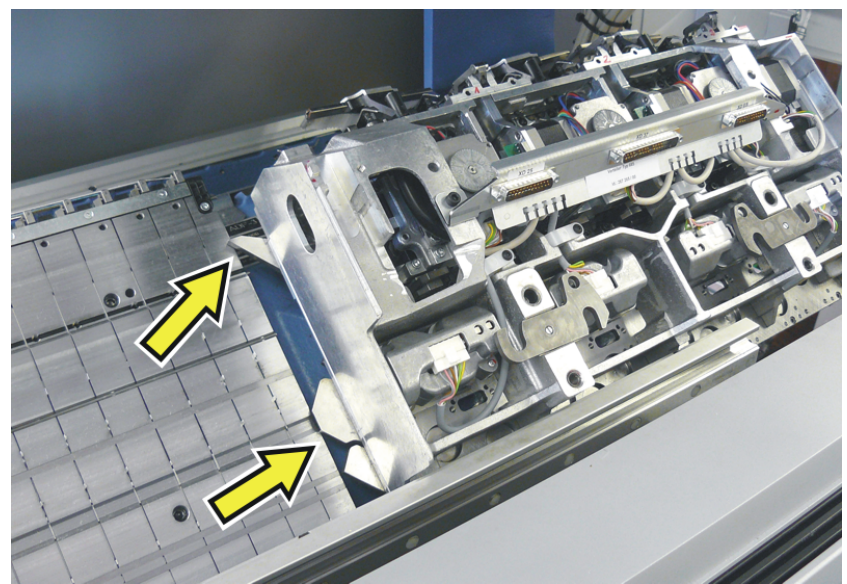

3. Si las levas exteriores se encuentran por encima de la fontura de pinzado y corte colocar la pieza de carro sobre la superficie de apoyo.

4. Empujar la pieza de carro hacia adentro y ensamblarla con la pieza de carro.

### 1.6.4 Montaje del carro (CMS W)

Colocar la pieza de carro

STOLL

Si la anterior pieza de carro es retornada a la máquina debe ser empujado desde afuera sobre la superficie de apoyo (1). La razón para ello: Las piezas móviles en la fontura de pinzado y corte son empujadas desde la pieza de carro (más exactamente dicho: desde las curvas de cerrojo) a su posición correcta.

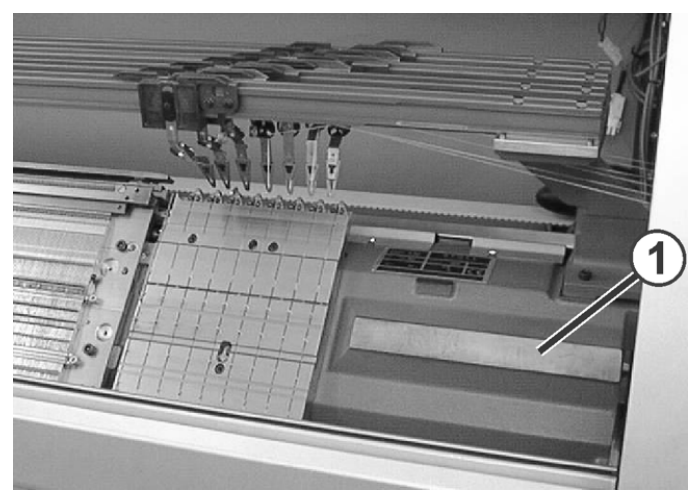

Superficie de apoyo de la pieza de carro

- 1. Empujar la pieza de carro desde afuera sobre la superficie de apoyo (1).
- Para evitar una colisión entre los prensatrama y el soporte (5), empujar manualmente todos los prensatrama (4) a su posición superior (fuera de acción).

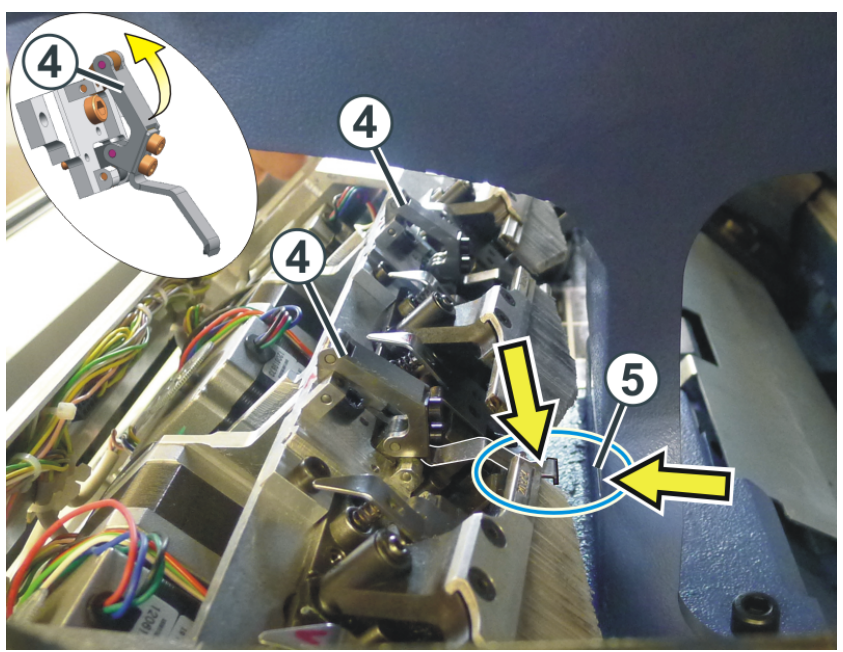

 Dado que cambió manualmente los prensamallas, posiblemente sea necesaria una marcha de ajuste de los prensamallas.
 Si este es el caso, aparecerá un mensaje de error en la pantalla.

### 1.6.5 Marcha de referencia de prensador

Marcha de referencia de prensamallas - ¿Qué se deberá tener en cuenta?

- El carro se debe encontrar en la fontura. De lo contrario existe el peligro que el prensador sea dañado por la fontura de pinzado y corte.
- Parar el carro en un lugar en la fontura donde no se encuentra ningún guiahilos.

Para hacer esto, proceda de la siguiente manera:

✓ Usted está conectado como "Senior Operator".

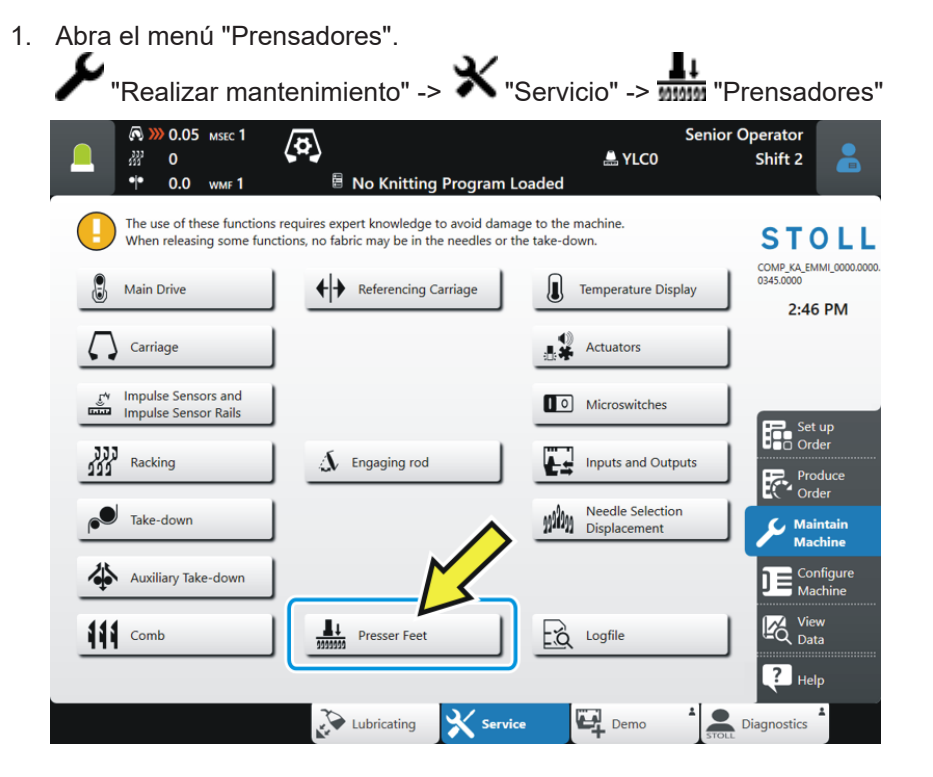

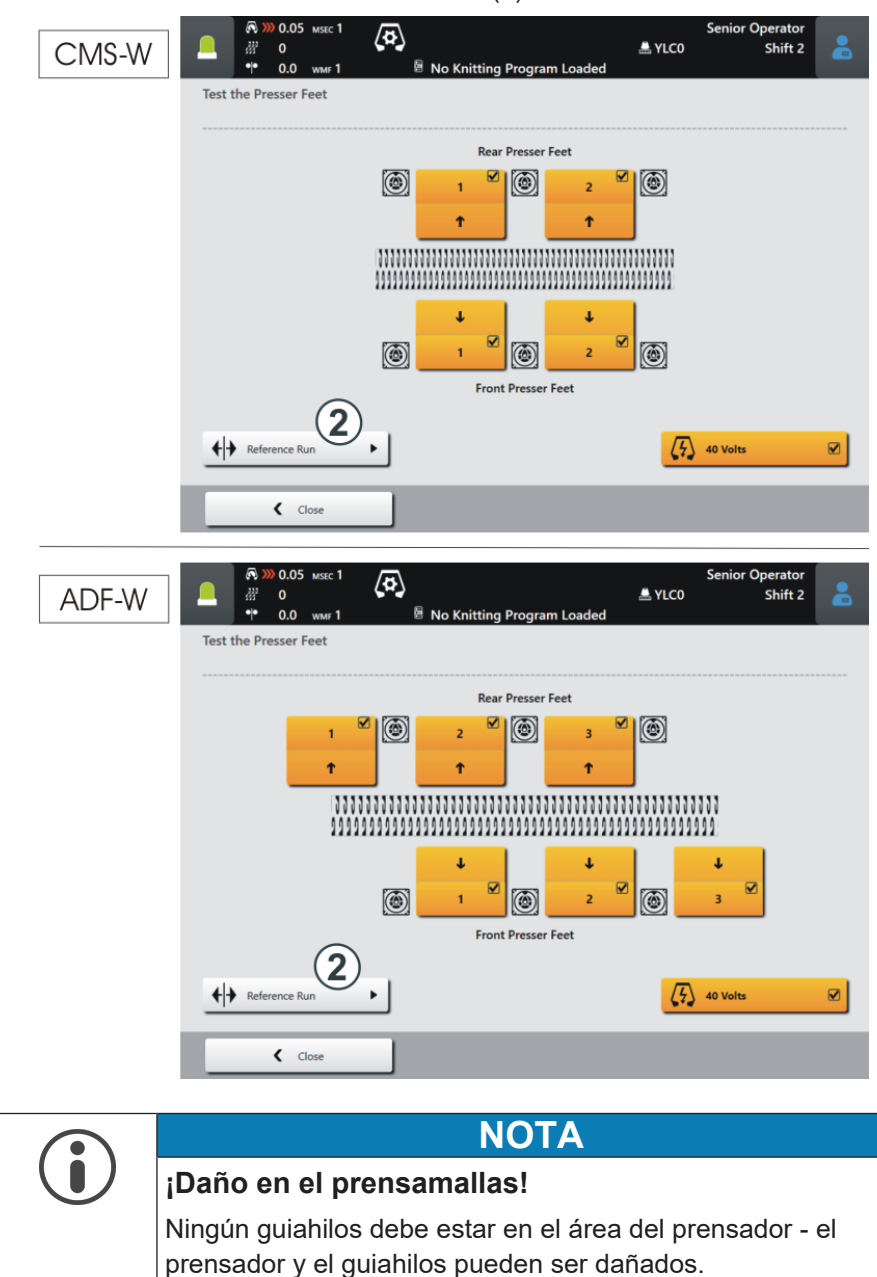

2. Pulse el botón "Marcha de referencia"(2).

→ Mover los guiahilos hacia un lado para que los prensamallas puedan realizar la marcha de referencia (movimiento arriba/abajo)

3. Si ningún guiahilos se encuentra en el sector del prensador, entonces pulse la tecla "Sí".

| Atte | Intion                                                                                       |  |
|------|----------------------------------------------------------------------------------------------|--|
| ?    | Make sure that the movements of the weave-in device<br>are not impeded by the yarn carriers! |  |
|      | Should the reference run of the weave-in devices get started?                                |  |
|      | 🔊 No 🛃 Yes                                                                                   |  |

- 4. La marcha de referencia se ejecuta automáticamente. Todos los prensamallas son referenciados consecutivamente.
  - Durante la marcha de referencia, la tecla "Marcha de referencia" aparece en gris.
- Una vez terminada la marcha de referencia, la tecla "Marcha de referencia" vuelve a estar activa.

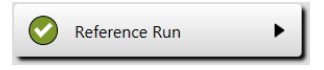

# STOLL

# 1.7 Otras informaciones

En este capítulo encontrará informaciones sobre:

- ADF Carro de guiahilos con unidad de bypass [ 50]
- Freno del hilo (ID 266 739) [凸 53]
- Corrección de prensador (ESCI) en máquinas W [ 254]
- Dos variantes para entrar/salir tejiendo los guiahilos para el sector con entrada de hilo de trama selectivo [<sup>1</sup> 58]
- Procesamiento de bordes del sector con entrada de hilo de trama selectivo [<sup>1</sup> 60]

### 1.7.1 ADF - Carro de guiahilos con unidad de bypass

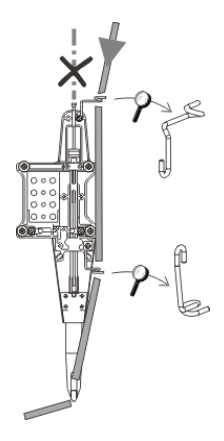

Bypass: El hilo no es enhebrado en el tubo de hilo sino guiado a través de dos ojetes.

¿Cuándo se usa el bypass?

|                                                                        | Explicación                                                                                                    |
|------------------------------------------------------------------------|----------------------------------------------------------------------------------------------------|
| <ul> <li>con un hilo muy grueso,<br/>voluminoso</li> </ul>             | El hilo es demasiado grueso y no se<br>puede enhebrar en el tubo de hilo.                                                                                                    |
| <ul> <li>con un hilo que "se pega" en el<br/>tubito de hilo</li> </ul> | Después del reenvío del carro, el bra-<br>zo tensor de la unidad de control del<br>hilo debe ir a buscar el hilo (tensar)<br>para evitar la formación de un bucle<br>de hilo. |
|                                                                        | Un bucle de hilo que lleva a un error<br>en el tejido (bucle de hilo, agujero,<br>malla caída, rotura del hilo)resulta de<br>la fricción fuerte.                              |

Dependiendo del grosor del hilo, hay dos variantes:

- Juego de ensamblaje del bypass
- Kit "Guiahilos con bypass"

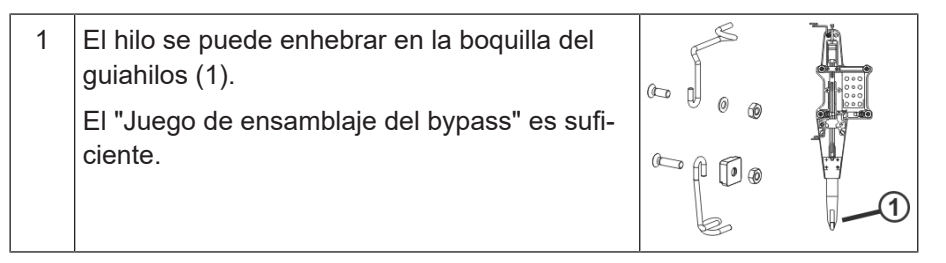

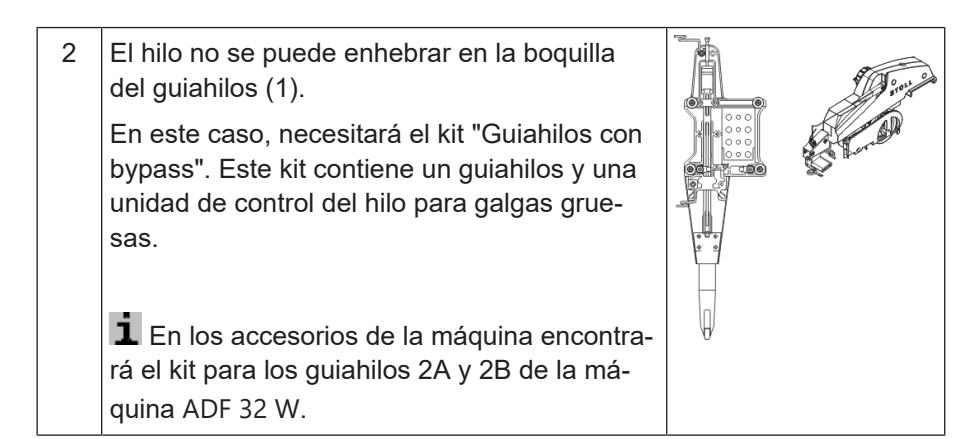

### Variante 1: "Juego de ensamblaje del bypass"

|                                                                                                    | ADF 32<br>ADF 830-24 | ADF 16<br>ADF 530-24 |  |  |
|----------------------------------------------------------------------------------------------------|----------------------|----------------------|--|--|
| Juego de ensamblaje del bypass a la izquier-<br>da (1A, 2B)                                                                                                    | 270 471              | 270 469              |  |  |
| Juego de ensamblaje del bypass a la dere-<br>cha (1B, 2A)                                                                                                    | 270 472              | 270 470              |  |  |
| ADF 32 ADF 16 ADF 24<br>ADF 32 ADF 16 ADF 24<br>2B 1B 2A 1A 6<br>2B 1B 2A 1A 6<br>2B 1B 2A 1A 6<br>2B 1B 2A 1A 6<br>2B 1B 2A 1A 6<br>2B 1B 2A 1A 6<br>2B 1B 2A 1A 6<br>2B 1B 2A 1A 7<br>6<br>2B 1B 2A 1A 6<br>2B 1B 2A 1A 7<br>1A 2A 1B 2B 4<br>1A 2A 1B 2B 3<br>1A 2A 1B 2B 7 |                      |                      |  |  |
|                                                                                                    |                      |                      |  |  |
|                                                                                                    |                      |                      |  |  |

|                                                                                                    |                                     | [          |                         | [             |
|----------------------------------------------------------------------------------------------------|-------------------------------------|------------|-------------------------|---------------|
|                                                                                                    |                                     | ADF 32     | ADF 16<br>ADF<br>530-24 | ADF<br>830-24 |
| E10   E12   E14<br>E6.2   E7.2                                                                                                   | Carro de guiahilos<br>con bypass 1A | 270<br>958 | 271 180                 | _             |
| <ul> <li>Guiahilos (E3,5.2)<br/>con bypass</li> <li>Unidad de<br/>control del hilo<br/>(E3,5.2)</li> </ul>                       | Carro de guiahilos<br>con bypass 1B | 270<br>959 | 271 181                 |               |
|                                                                                                    | Carro de guiahilos<br>con bypass 2A | 270<br>960 | 271 182                 | 274 476       |
|                                                                                                    | Carro de guiahilos<br>con bypass 2B | 270<br>961 | 271 183                 | 274 477       |
| <ul> <li>E16   E18   E8.2</li> <li>Guiahilos (E6.2)<br/>con bypass</li> <li>Unidad de<br/>control del hilo<br/>(E6.2)</li> </ul> | Carro de guiahilos<br>con bypass 1A | 271<br>230 | 271 238                 | _             |
|                                                                                                    | Carro de guiahilos<br>con bypass 1B | 271<br>231 | 271 239                 | _             |
|                                                                                                    | Carro de guiahilos<br>con bypass 2A | 271<br>232 | 271 240                 | 274 474       |
|                                                                                                    | Carro de guiahilos<br>con bypass 2B | 271<br>233 | 271 241                 | 274 475       |
| ADF 32 ADF 16 ADF 24<br>1A 1B 2A 2B 2B 1B 2A 1A 8<br>2B 1B 2A 1A 7 6<br>2B 1B 2A 1A 7 6                                          |                                     |            |                         |               |

Variante 2: Kit "Guiahilos con bypass"

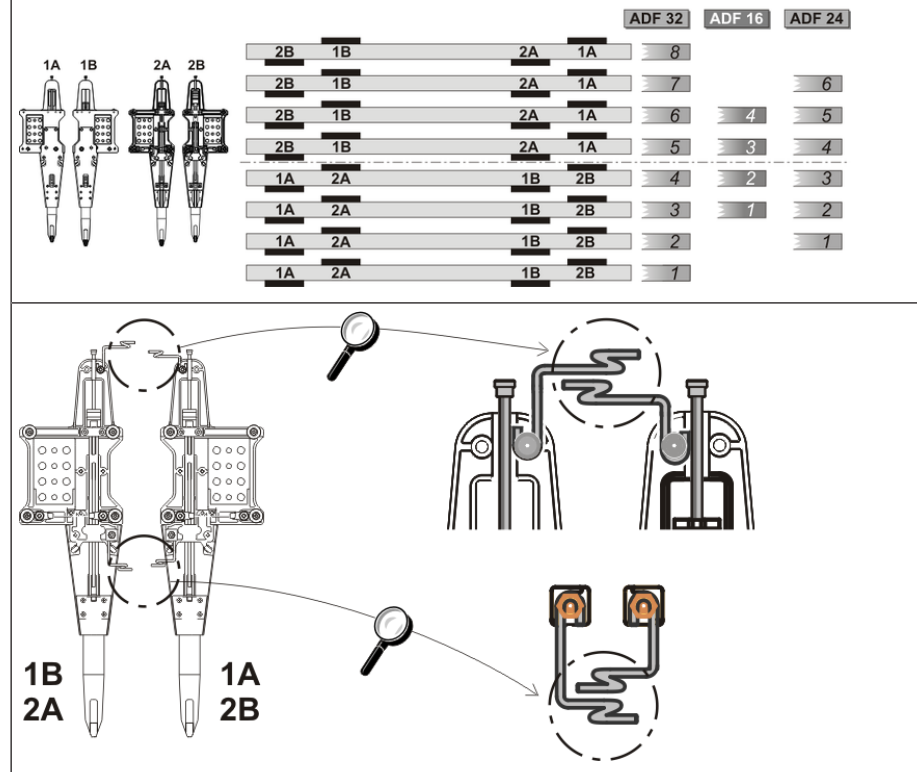

# STOLL

### 1.7.2 Freno del hilo (ID 266 739)

El freno de hilo impide que el brazo de recuperación (unidad de control del hilo) tire el hilo de la bobina.

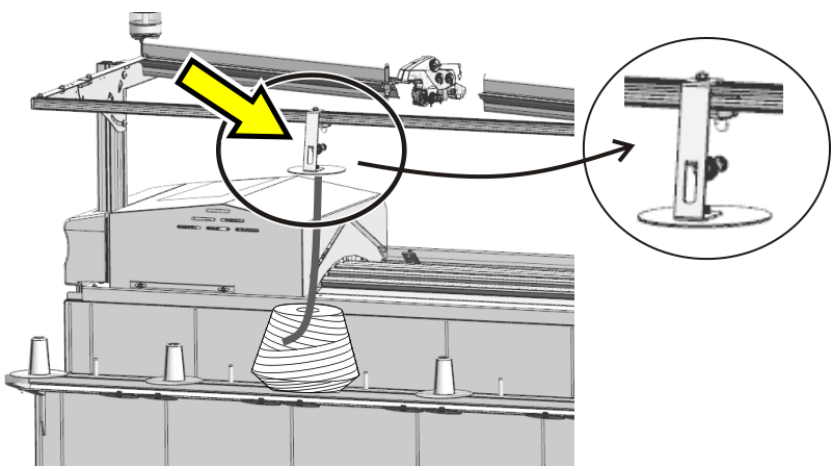

### 1.7.3 Corrección de prensador (ESCI) en máquinas W

Con algunas muestras surge el problema que el prensatrama no sujeta correctamente el hilo.

| Causas posi-<br>bles       | <ul> <li>Propiedad del hilo de trama (Valor de fricción,<br/>elasticidad, torsión, humedad, vellosidad, resistencia a<br/>la tracción)</li> </ul>                                                                                           |
|----------------------------|----------------------------------------------------------------------------------------------------|
|                            | <ul> <li>Galga del hilo de trama, número de hilos individuales/<br/>torzales</li> </ul>                                                                                                    |
|                            | <ul> <li>Tensión del hilo, alimentación del hilo</li> </ul>                                                                                                    |
|                            | <ul> <li>El hilo de trama no se encuentra de forma centrada en<br/>la separación de fonturas</li> </ul>                                                                                                    |
|                            | <ul> <li>Hilo flotante largo del hilo de trama.</li> <li>El hilo flotante se origina cuando la posición final del<br/>hilo de trama en la pasada previa y la posición inicial<br/>en la siguiente pasada están muy distanciadas.</li> </ul> |
| Tarea del pren-<br>satrama | <ul> <li>Posición de activado</li> <li>El prensador debe sujetar el hilo de trama de forma<br/>segura y guiarlo para que pueda ser enlazado<br/>correctamente.</li> </ul>                                                                   |
|                            | <ul> <li>Posición de desactivado</li> <li>El prensador asegura el hilo de trama hasta que esté<br/>enlazado en la última aguja.</li> </ul>                                                                                                  |
| Solución                   | Usted puede adaptar las posiciones de conmutación del prensatrama a la respectiva situación de tisaje.                                                                                                    |
|                            |                                                                                                    |
|                            | 0 = Posición de conmutación (estándar)<br>+ = posición de conmutación posterior (1…120 pasos)<br>- = posición de conmutación adelantada (-1120 pasos)<br>↓ = Posición de activado<br>↑ = Posición de desactivado                            |
| Programación               | <ol> <li>En el M1plus<br/>Usted determina los índices (ESCI1, ESCI2) para las<br/>correcciones de prensador en el M1plus (Columna de<br/>control "Prensador" <sup>1</sup></li> <li>).</li> </ol>                                            |

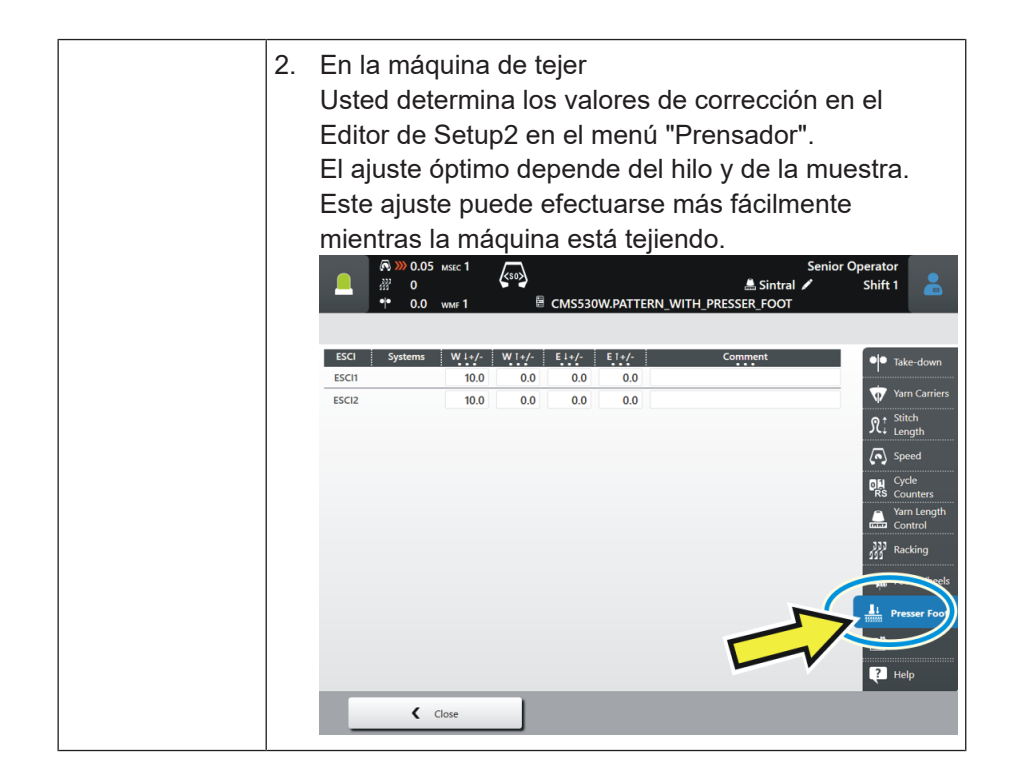

Setup2 – Ficha "Prensador" [🗅 56]

STOLL

| ensador" |                     | Explicación                                                                                                    | Rango de valores                                                                                  |  |
|----------|---------------------|----------------------------------------------------------------------------------------------------|---------------------------------------------------------------------------------------------------|--|
|          | ESCI 1 -<br>ESCI 50 | 1 a 50 indicaciones indirectas para la corrección de las posi-<br>ciones de conmutación de los prensadores.                                                                                      |                                                                                                   |  |
|          | Sistemas            | Visualización del sistema de tisaje activo                                                                                                    |                                                                                                   |  |
|          | W↓+/-               | Prensador de hilo de trama<br>Corregir posición de activado                                                                                                    | Valor mínimo:<br>-120<br>Valor máximo:<br>120<br>Anchura de paso:<br>0.5=1/32 pulga-<br>da=0,8 mm |  |
|          |                     | <ul> <li>Valor positivo: Posición de activado<br/>posterior</li> <li>Valor negativo: Posición de activado<br/>adelantada</li> </ul>                                                              |                                                                                                   |  |
|          | W ↑ +/-             | Prensador de hilo de trama<br>Corregir la posición de desactivado                                                                                                    | Valor mínimo:<br>-120<br>Valor máximo:<br>120<br>Anchura de paso:<br>0.5=1/32 pulga-<br>da=0,8 mm |  |
|          |                     | <ul> <li>Valor positivo: Posición de desactivado<br/>posterior</li> <li>Valor negativo: Posición de desactivado<br/>adelantada</li> </ul>                                                        |                                                                                                   |  |
|          | E↓+/-               | <ul> <li>Prensador de entrada</li> <li>Corregir posición de activado</li> <li>Valor positivo: Posición de activado posterior</li> <li>Valor negativo: Posición de activado adelantada</li> </ul> | Valor mínimo:<br>-120<br>Valor máximo:<br>120<br>Anchura de paso:<br>0.5=1/32 pulga-<br>da=0.8 mm |  |

|                 | Explicación                                                                | Rango de valores                                 |
|-----------------|----------------------------------------------------------------------------|--------------------------------------------------|
| E↑+/-           | Prensador de entrada<br>Corregir la posición de desactivado                | Valor mínimo:<br>-120                            |
|                 | <ul> <li>Valor positivo: Posición de desactivado<br/>posterior</li> </ul>  | Valor máximo:<br>120                             |
|                 | <ul> <li>Valor negativo: Posición de desactivado<br/>adelantada</li> </ul> | Anchura de paso:<br>0.5=1/32 pulga-<br>da=0,8 mm |
| Comenta-<br>rio | Comentario                                                                 | Caracteres ASCII                                 |

Ejemplos de los documentos de formación

### 1.8 Ejemplos de los documentos de formación

1.8.1 Dos variantes para entrar/salir tejiendo los guiahilos para el sector con entrada de hilo de trama selectivo

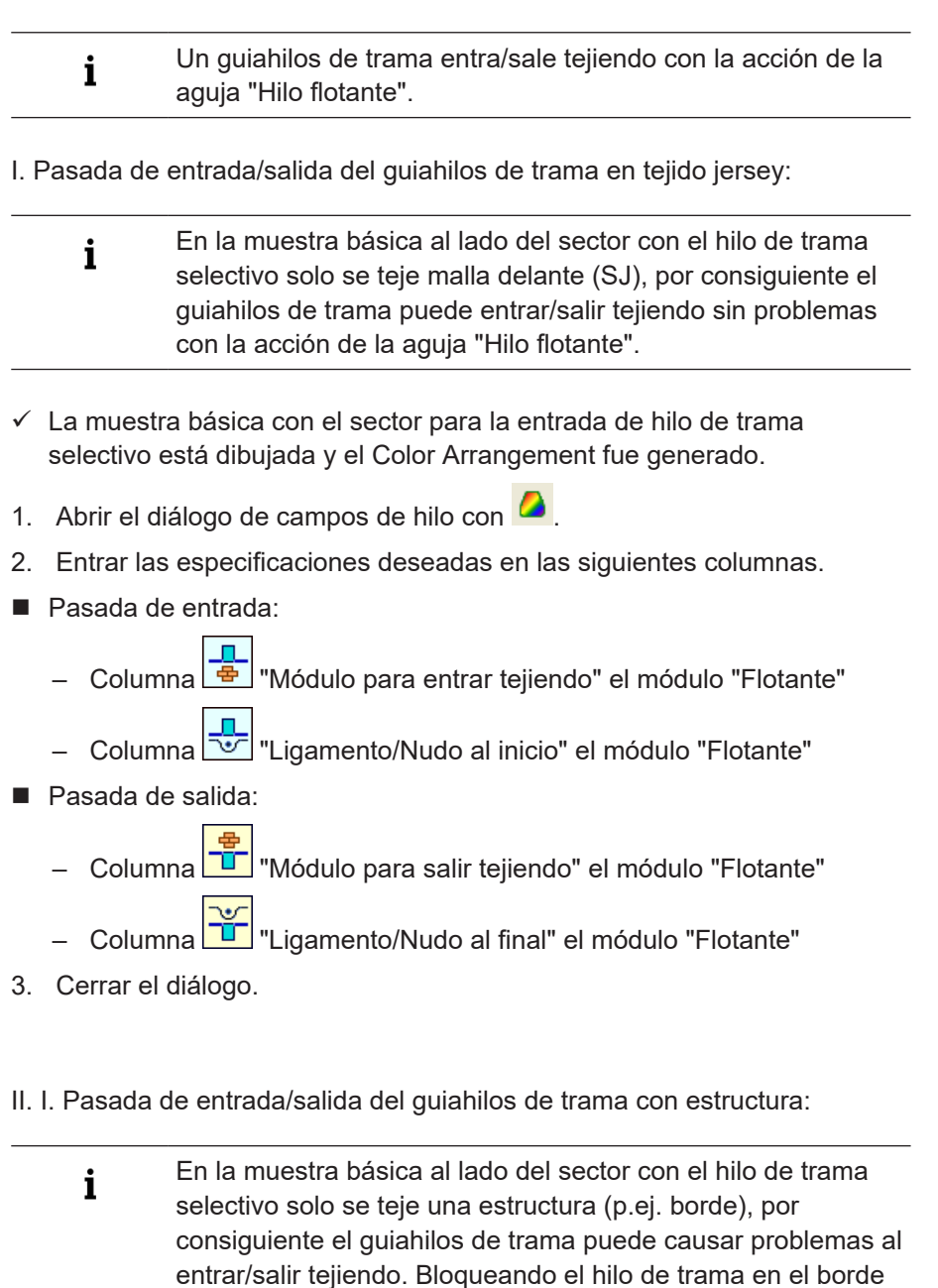

✓ La muestra básica con el sector para la entrada de hilo de trama selectivo está dibujada y el Color Arrangement fue generado.

al entrar/salir tejiendo se puede solucionar el problema.

1. Modificar la pasada de muestra individual para entrar tejiendo:

Ejemplos de los documentos de formación

- 2. Dibujar el color de hilo #2 (hilo de trama) en el sector del borde con la cantidad de agujas deseada.
- 3. Reemplazar el color de hilo #3 hasta el inicio del sector de muestra (hilo de trama selectivo) con el color de hilo #31.

| 0     0     0     0     0     0     0     0     0     0     0     0     0     0     0     0     0     0     0     0     0     0     0     0     0     0     0     0     0     0     0     0     0     0     0     0     0     0     0     0     0     0     0     0     0     0     0     0     0     0     0     0     0     0     0     0     0     0     0     0     0     0     0     0     0     0     0     0     0     0     0     0     0     0     0     0     0     0     0     0     0     0     0     0     0     0     0     0     0     0     0     0     0     0     0     0     0     0     0     0     0     0     0     0     0     0     0     0     0     0     0     0     0     0     0     0     0     0     0     0     0     0     0     0     0     0     0     0     0     0     0     0     0     0     0     0 <th></th> |                                                                                            |
|----------------------------------------------------------------------------------------------------|--------------------------------------------------------------------------------------------|
| 1                                                                                                    | Color de hilo #31 hasta el inicio del sector de muestra con hilo de trama.                 |
| 2                                                                                                    | Color de hilo #2 con la cantidad de agujas deseada para bloque-<br>ar<br>Ejemplo: 2 agujas |

4. Modificar la pasada de salida según el mismo principio.

Ejemplos de los documentos de formación

### 1.8.2 Procesamiento de bordes del sector con entrada de hilo de trama selectivo

En caso de muestras para las máquinas con prensador y entrada de hilo de trama selectivo se tiene que corregir el borde del sector para el hilo de trama (campo de color). A través del procesamiento de bordes (corrección) es asegurado que el hilo de trama sea sujetado y mantenido abajo por el prensador en el reenvío del guiahilos de trama.

El procesamiento de bordes es ejecutado en toda la muestra.

Activar la función 'Procesamiento de bordes':

- 1. A través del menú "Parámetros de la muestra" / "Configuración..." abrir el diálogo.
- 2. Seleccionar la pestaña "Otras configuraciones".
- 3. En "Hilo de trama en el borde del campo de color" activar la función "Encerrar el hilo de trama en la última aguja".
  - Los campos de color (sectores) con hilo de trama son adaptados en toda la muestra por el procesamiento de técnico dependiendo de la dirección de carro.
    - En caso de entradas de hilo de trama abarcando toda la anchura de la muestra no es entrado un procesamiento de bordes.

Requisitos para la elaboración de la corrección de borde:

El guiahilos tiene que estar definido como guiahilos de trama con el

símbolo o el guiahilos tiene que tener asignado una corrección YCI >=30.

- Las pasadas para la entrada de hilo de trama tienen que contener la acción de la aguja "Hilo de trama / Transferencia con hilo flotante".
- El prensador tiene que estar activado en la pasada de la entrada del hilo de trama.

### i ¡Atención!

i

El procesamiento de bordes depende de la dirección de carro.

# STOLL

#### Ejemplos de los documentos de formación

Ejemplo de muestra para el procesamiento de bordes

Plantilla de muestra

i

El sector de la entrada de hilo de trama selectivo en el borde no debe finalizar con el guiahilos que teje (ejemplo: Color de hilo #31). El hilo de trama no es encerrado.

| Ejemp                          | o con ensanchamientos extremos                                                                                                    |
|--------------------------------|----------------------------------------------------------------------------------------------------|
| >> U<br>U<br >> U<br>U<br >> U | ងដ្បូងដូនស្នាស់ស្ត្រស្នាស់ស្ត្រីស្ត្រស្នាស់ស្ត្រស្នាស់ស្ត្រស្ត្រស្ត្រស្ត្រស្ត្រស្ត្រស្ត្រស្ត                                                                                                    |
|                                | ក្ដដដ្ឋាដដ្ឋាដដែរដែរ ដែលជាដែល ប្រ <mark>ប្រជាជាជាដែរ ដែលជាជាជាដែល ប្រជាជាជា</mark> ជាក្ដដែរជាជា<br>ប្រជាជាជាជាជាជាជាជាជាជាជាជាជាជាបារា <mark>បាជាប្រជាជាជាជាជាជាជាជាជាជាជាជាជាជាជាជាជាជាជា</mark> |

Procesamiento de bordes, 'hilo de trama en el borde del campo de hilo'

iAt El∣ car

i

¡Atención! El procesamiento de bordes depende de la dirección de carro.

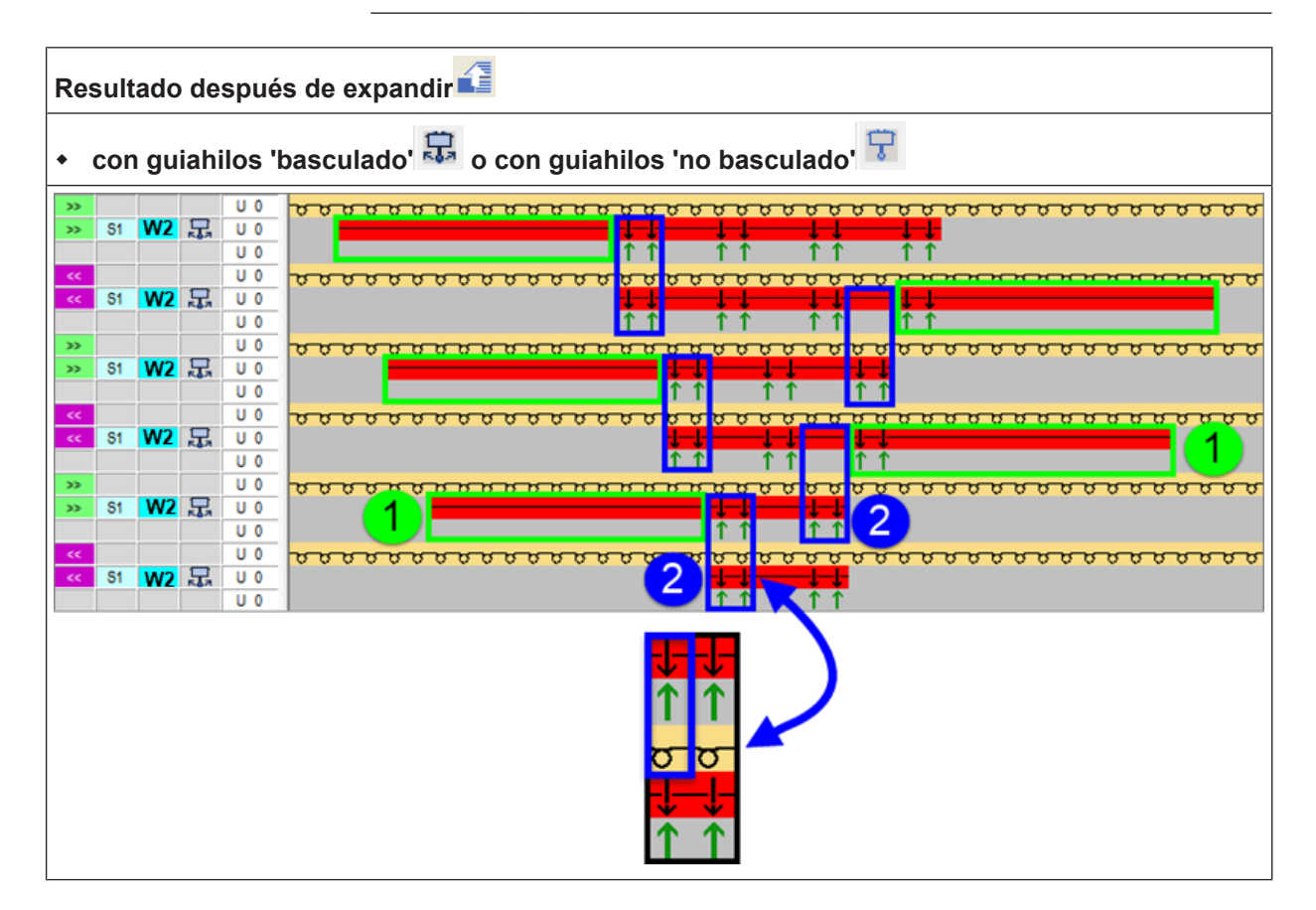

| 1 | En relación a la pasada de tisaje anterior, esta pasada de tisaje es ensanchada extremada-<br>mente, es decir que el guiahilos de trama (rojo) solo es flotado y no sujetado (encerrado) por transferencia. |
|---|----------------------------------------------------------------------------------------------------|
|   | L: En caso de un hilo flotante demasiado prolongado, esto puede llevar a una parada causa-<br>da por el tensor de recuperación y que el prensatrama no pueda sujetar correctamente el hilo.                 |
| 2 | Fijación del hilo de trama por medio de transferencia de la malla delante.                                                                                                    |

Regla:

i

### En el borde del sector con entrada de hilo de trama selectivo, la última aguja debe encerrar (fijar) el hilo de trama mediante transferencia.

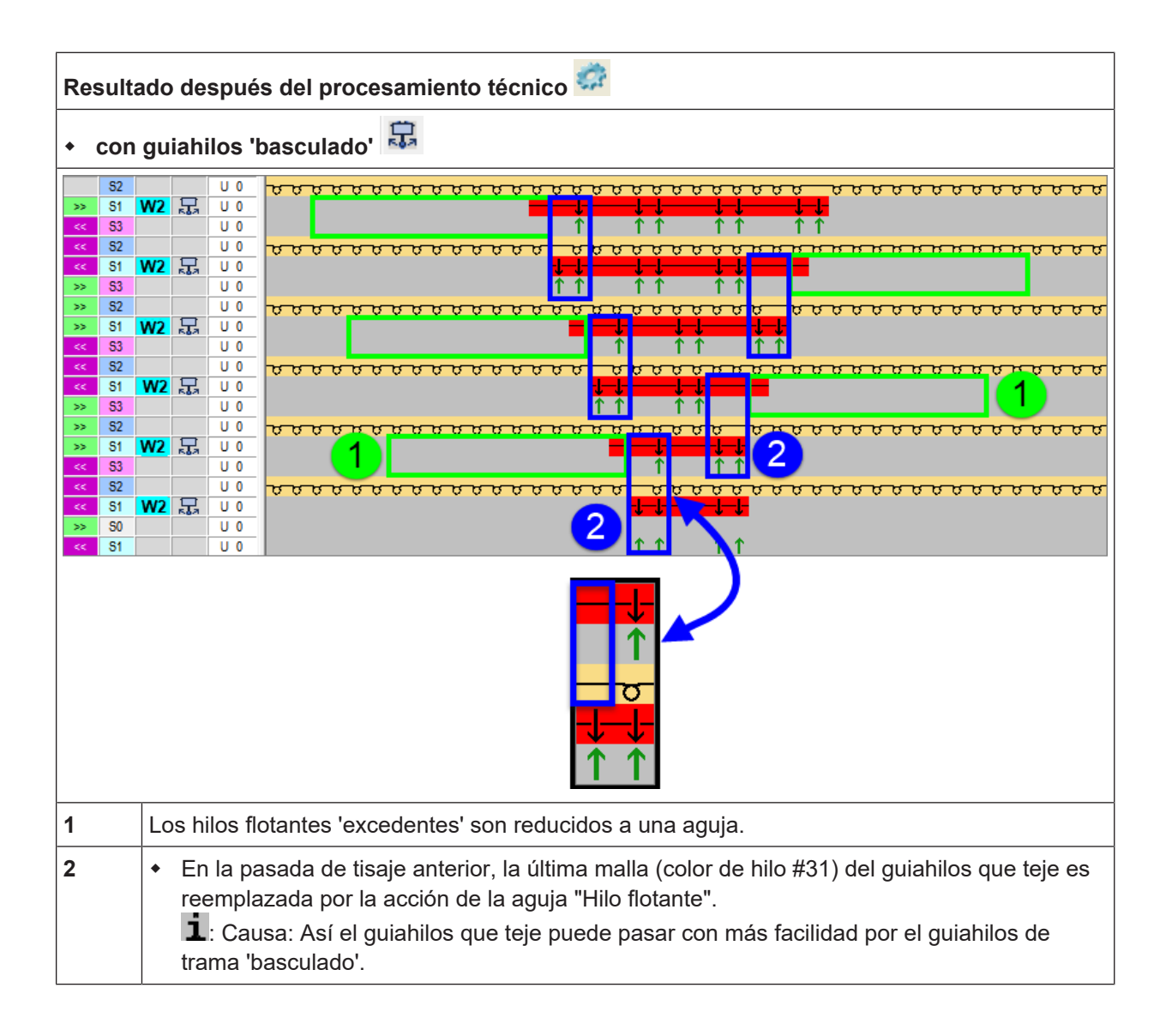

# STOLL

#### Ejemplos de los documentos de formación

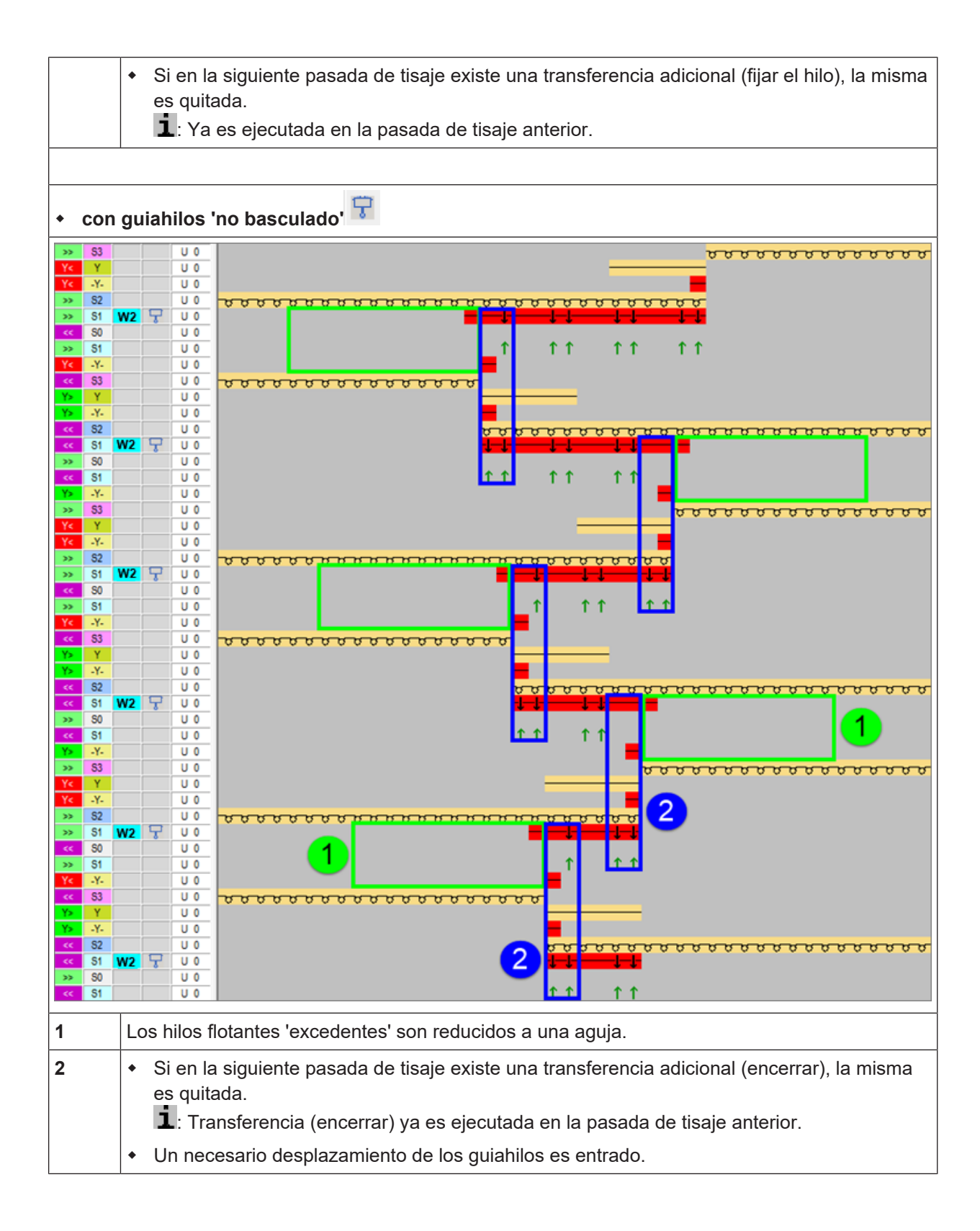